# Modul 6 : Panduan Pengguna AT Luaran Sistem OSC Online

Kementerian Kesejahteraan Bandar, Perumahan Dan Kerajaan Tempatan

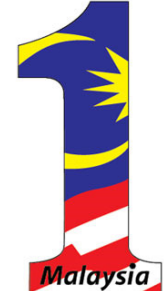

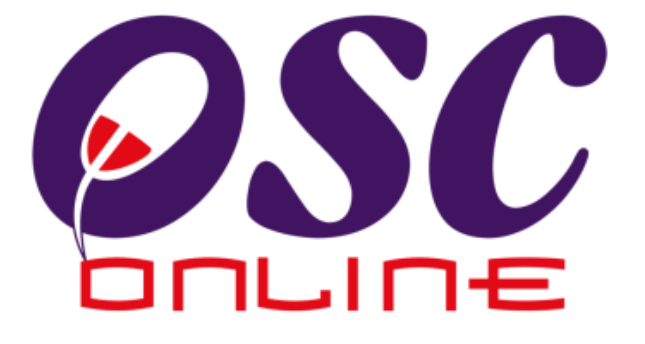

# versi 8 Mac 2014

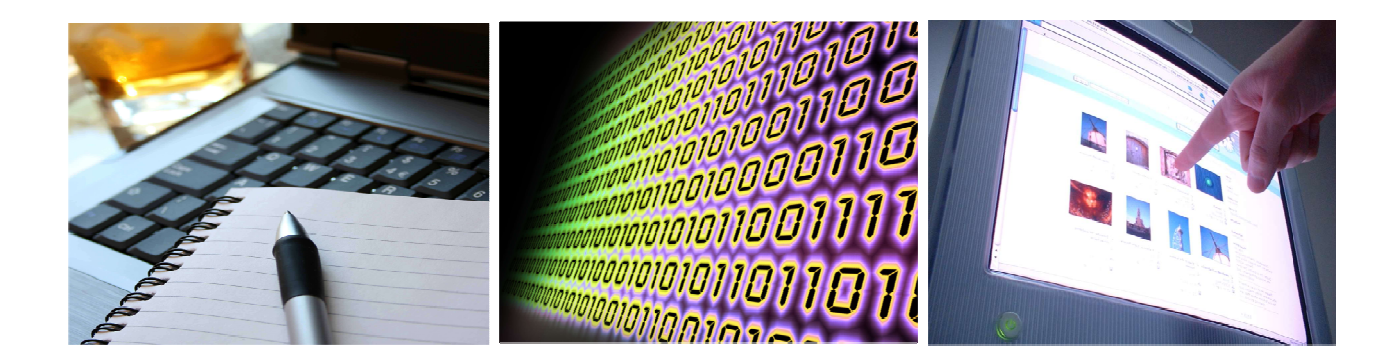

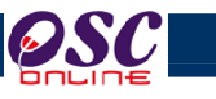

# Isi Kandungan

| 1.0  |           | Pengenalan                                        | 3    |
|------|-----------|---------------------------------------------------|------|
|      | 1.1       | Platform Untuk Semua                              | 3    |
|      | 1.2       | Komponen Sistem OSC Online                        | 3    |
|      | 1.3       | Mengenai Rujukan Ini dan e Rujukan                | 5    |
|      | 1.4       | Penggunaan Panduan Ini                            | 5    |
| 2.0  |           | Akses Sistem OSC Online                           | 7    |
|      | 2.1       | Alamat Sistem                                     | 7    |
|      | 2.2       | Log Masuk                                         | 9    |
|      | 2.3       | Sistem untuk e AT Luaran                          | .11  |
|      | 3.1       | Pemilihan Permohonan                              | .13  |
|      | 3.2       | Semakan Pematuhan                                 | .14  |
|      | 3.3       | Ulasan Dengan Senarai Semak                       | .15  |
|      | 3.4       | Laporan Lawatan Tapak                             | .20  |
|      | 3.5       | Maklumbalas kepada PSP/SP                         | . 21 |
|      | 3.6       | Permohonan yang telah Diproses                    | .24  |
|      | 3.6.1     | Akses Permohonan yang telah Diproses              | .25  |
| 4.0  |           | e-Komunikasi                                      | .26  |
|      | 4.1Makl   | umbalas e Aduan                                   | .26  |
|      | 4.1.1     | Akses Perkhidmatan                                | 26   |
|      | 4.1.2     | Melihat e Aduan                                   | 27   |
|      | 4.1.3     | Maklumbalas Aduan                                 | 28   |
|      | 4.2 Mak   | lumbalas e-Tanya                                  | 29   |
|      | 4.2.1     | Akses e-Tanya                                     | 29   |
|      | 4.2.2     | Melihat e-Tanya                                   | .30  |
|      | 4.2.3     | Maklumbalas Pertanyaan                            | 31   |
| 5.0  | Mesej     |                                                   | .32  |
|      | 5.1 P     | aparan Kandungan Peti Masuk                       | .33  |
| 6.0  | Kronolog  | i Pendaftaran Projek dan Permohonan               | 34   |
|      | 6.1 Akse  | es Kronologi Pendaftaran Projek dan Permohonan    | 35   |
| 7.0  | Projek/Pe | rmohonan                                          | 38   |
|      | 7.1       | Akses Projek/Permohonan                           | 39   |
| 8.0  |           | Akses Agenda dan Minit Mesyuarat Jawatankuasa OSC | .42  |
|      | 8.1       | Akses Agenda Mesyuarat Jawatankuasa OSC           | .43  |
| • •  | 8.2       | Akses Minit Mesyuarat Jawatankuasa USC            | .44  |
| 9.0  |           | Akses e-Kujukan                                   | .46  |
| 10.0 | )         | Lupa Kata Laluan                                  | 47   |
|      | 10.1.1    | Permintaan Berjaya                                | .48  |

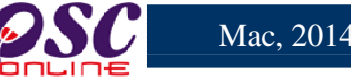

#### 1.0 Pengenalan

#### 1.1 Platform Untuk Semua

Selamat Datang ke Sistem **OSC Online**! Sistem ini adalah suatu sistem yang direka untuk pengguna berkomunikasi, memproses serahan permohonan dan memproses permohonan untuk kawalan pemajuan (development control) secara online sepenuhnya. Dalam kata lain, ianya adalah satu platform untuk semua pengguna seperti dibawah: -

- i) Pemilik Projek/Pemaju Projek,
- ii) Principal Submitting Person (PSP)/Submitting Person (SP),
- iii) Orang Awam,
- iv) Urusetia OSC,
- v) Agensi Teknikal Dalaman (AT Dalaman)
- vi) Agensi Teknikal Luaran (AT Dalaman) dan
- vii) Ahli Jawatankuasa OSC.

lanya disediakan di dalam platform Java yang mempunyai ciri-ciri pelbagai fungsi dan berintegrasi. Panduan ini adalah salah sebuah siri-siri panduan untuk rujukan oleh Pengguna AT Luaran. Panduan-Panduan lain adalah Panduan Rujukan untuk Pemilik Projek/Pemaju Projek, Orang Awam, Principal Submitting Person (PSP)/Submitting Person (SP), Urusetia OSC, AT Dalaman, Jawatankuasa OSC dan juga Pentadbir Sistem.

#### 1.2 Komponen Sistem OSC Online

Sistem **OSC Online** ini membolehkan pengguna Sistem **OSC Online** untuk melaksanakan tugas dalam bentuk elektronik dan dalam talian (online) seperti perigkat-peringkat yang dinyatakan dibawah :-

| Peringkat 1. | Penyerahan permohonan,                           |
|--------------|--------------------------------------------------|
| Peringkat 2. | Memproses Permohonan,                            |
| Peringkat 3. | Kompilasi Ulasan/Laporan,                        |
| Peringkat 4. | Penyediaan Kertas Kerja untuk Mesyuarat OSC, dan |
| Peringkat 5. | Menyelaras Mesyuarat OSC                         |

Peringkat 1 dilaksanakan oleh Pemilik Projek/Pemaju Projek dan PSP/SP. Peringkat 2 dan 5 akan dibincangkan di rujukan Urusetia OSC. Peringkat 2, 3 dan 4 akan dibincangkan di dalam rujukan

AT Dalaman. Peringkat 2 akan dibincangkan di dalam rujukan AT Luaran.

Termasuk dalam sistem OSC Online ini adalah sistem-sistem seperti dibawah:-

- A) e-Penyerahan yang terdiri dari :
  - i) **e-Penyerahan.** Ini adalah sistem untuk menyerah semua jenis permohonan berkenaan dengan Kawalan Pemajuan ( Development Control ) untuk PSP/SP.
  - ii) e-Komunikasi. Ini adalah suatu platform komunikasi untuk pengguna-pengguna seperti
     Orang Awam, PSP/SP. Antara perkhidmatan tersebut adalah e-Rujukan, e-Panduan, e Tanya, e-Aduan, e-Kad Laporan dan e-Pembayaran.
  - iii) e-Pemprosesan. Ini adalah sistem untuk memprosesan semua jenis perkhidmatan berkenaan dengan Kawalan Pemajuan ( Development Control ) untuk Urusetia OSC, AT Dalaman, AT Luaran dan Jawatankuasa Teknikal/OSC.
  - iv) **e-Pemantauan** untuk Urusetia OSC melihat dan memantau perkembangan permohonan dan pendaftaran; dan juga maklumbalas untuk pertanyaan, aduan dan pembayaran untuk Urusetia OSC.
- B) Untuk menyenangkan penerangan untuk latihan dan penggunaan, sistem diatas telah diasingkan untuk kegunaan 6 kumpulan pengguna iaitu :-
  - Untuk Pemilik Projek/Pemaju Projek dan PSP/SP, adalah Sistem e Penyerahan untuk mereka melakukan permohonan dan permintaan untuk PSP/SP dan sistem sokongan sebagai sistem sokongan untuk e rujukan, e panduan, e pertanyaan, dan e aduan untuk malaksanakan tugasan Peringkat 1 seperti diatas.
  - 2. Untuk Orang Awam, adalah **e Komunikasi** untuk e rujukan, e panduan, e pertanyaan, maklumbalas dan aduan **Orang Awam**.
  - 3. Untuk Urusetia OSC adalah Sistem **Urusetia OSC** untuk melaksanakan tugasan Peringkat 2 dan 5 diatas.
  - 4. Untuk agensi-agensi teknikal dalaman PBT adalah **e AT Dalaman** untuk melaksanakan 2,3 dan 4 diatas.
  - 5. Untuk agensi-agensi teknikal luaran, **e AT Luaran untuk** melaksanakan tugasan peringkat 2 diatas.
  - 6. Untuk ahli jawatankuasa Mesyuarat OSC, e Jawatankuasa Teknikal/OSC untuk

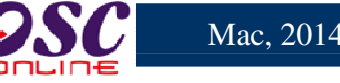

melaksanakan tugasan peringkat 5 diatas.

#### 1.3 Mengenai Rujukan Ini dan e Rujukan

Panduan Sistem **OSC Online** ini adalah suatu panduan yang lengkap kepada pengguna untuk mempelajari setiap proses dalam Sistem **OSC Online**. Ini adalah versi ketiga setelah penambahbaikan terhadap Sistem **OSC Online** memerlukan penambahbaikan terhadap panduan ini. Disamping itu terdapat ciri-ciri Langkah-Langkah tambahan Proses Online yang telah di terangkan (highlighted).

Tambahan kepada Panduan ini, Sistem e-Rujukan juga akan disediakan di Portal **OSC Online**. Sila rujuk pada siri Panduan Pengguna untuk Orang Awam atau PSP/SP untuk mendapatkan akses untuk sistem ini.

#### 1.4 Penggunaan Panduan Ini

Anda boleh membacanya secara menyeluruh sebagai sebuah buku untuk mengendalikan sistem ini, mungkin pada peringkat permulaan dan seterusnya sebagai rujukan dengan mencari bahan-bahan yang anda inginkan dengan membaca rujukan tajuk-tajuk yang diinginkan.

Sekiranya anda melihat e-Rujukan, secara online, hubungan (link) akan berada di dalam sistem untuk layaran yang cepat melalui tajuk-tajuk yang ada. Untuk mereka yang lebih gemar untuk mencetak dan membaca salinan "hardcopy", sila rujuk kepada isi kandungan untuk mencari tajuk yang ingin anda lihat. Untuk membuat panduan ini lebih senang difahami, terdapat simbolsimbol tertentu seperti dibawah.

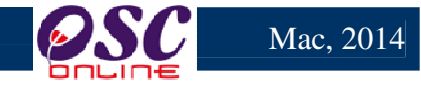

#### **Penerangan Simbol**

Bold di dalam perenggan adalah arahan, butang, ilustrasi atau parameter yang perlu diisi.

Proses Online adalah untuk rujukan langkah yang perlu dibuat ( contoh dibawah ).

# Proses Online (2.0): Akses

- i. Klik ikon Internet Explorer atau Mozilla Firefox di PC.
- ii. Taipkan http://www.pbt.gov.my pada ruang alamat (address), tunggu untuk skrin seperti diatas, ilustrasi 1.
- iii. Klik pautan PBT Submission dan Skrin ilustrasi 2 akan dipapar.

Nota adalah panduan tambahan untuk pengguna.

**Nota :** Nombor dari ruangan navigasi ID Projek akan bertukar dari warna biru ke warna merah jika ID Projek tersebut pernah dilihat sebelum ini.

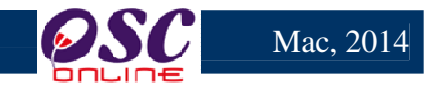

#### 2.0 Akses Sistem OSC Online

#### 2.1 Alamat Sistem

Akses untuk sistem **OSC Online** boleh dicapai dengan mengakses laman web utama elektronik Portal PBT di alamat http://www.pbt<u>.gov.my</u>melalui perisian Internet Explorer atau Mozilla Firefox.

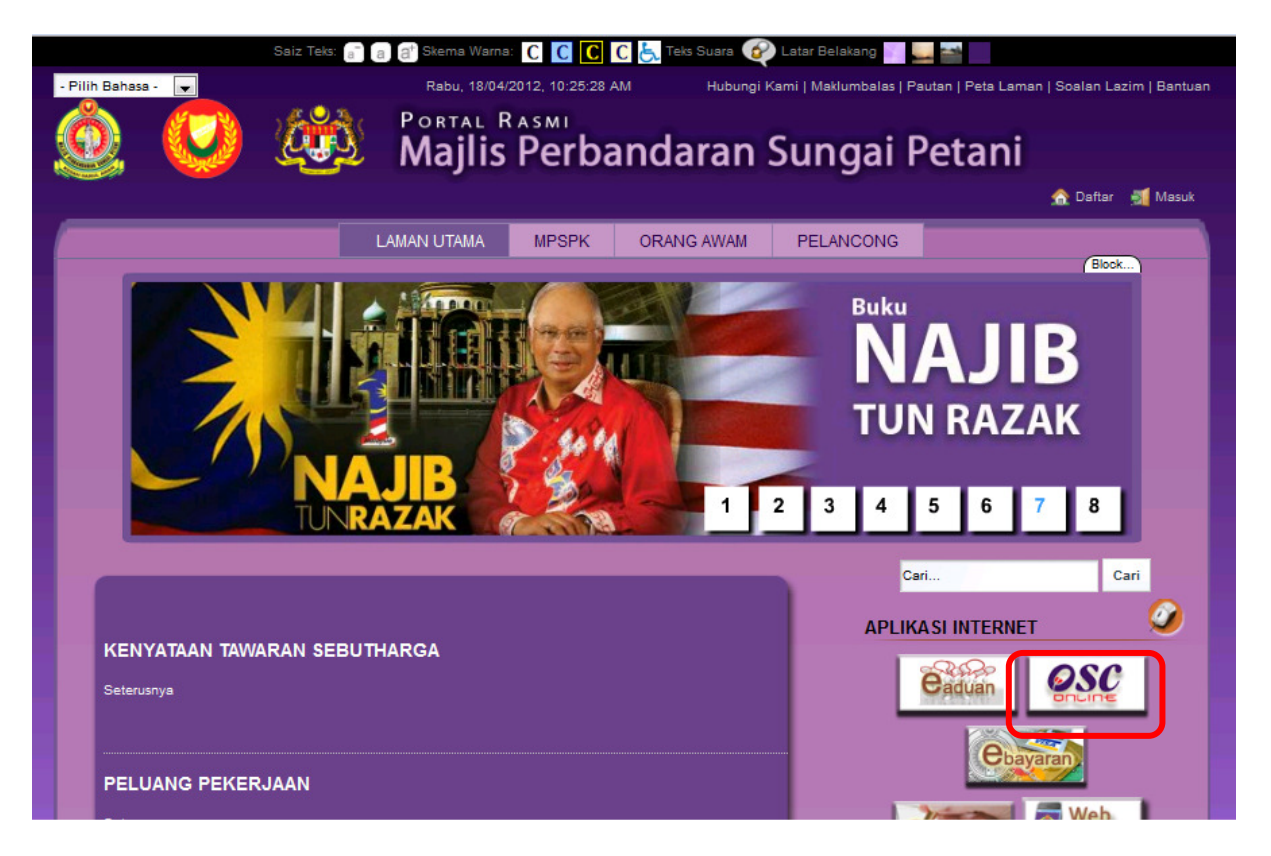

Ilustrasi 1: Skrin Utama Portal PBT

# Proses Online (2.0): Akses

- i. Klik ikon Internet Explorer atau Mozilla Firefox di PC.
- ii. Taipkan <a href="http://www.pbt.gov.my">http://www.pbt.gov.my</a> pada ruang alamat (address), tunggu untuk skrin seperti diatas, ilustrasi 1.
- iii. Klik pautan OSC Online dan Skrin ilustrasi 2 akan dipapar.

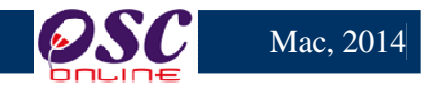

Setelah itu anda akan mendapat akses untuk **OSC Online** seperti diilustrasi dibawah. Tekan pautan PBT e-Pemprosesan untuk mendapatkan akses untuk e-Pemprosesan.

| es osc                              | One Stop Centre                                                                                                    |                                                      |
|-------------------------------------|----------------------------------------------------------------------------------------------------|------------------------------------------------------|
|                                     | OSC Online adalah sebuah sistem elektr<br>dan memproses permohonan untuk projek-projek<br>la juga merupakan pusat sehenti untuk informasi o<br>secara dua hala berkenaan kawalan pemajuan. | onik untuk membuat<br>kawalan PBT.<br>dan komunikasi |
| SEPANG<br>MAJLIS PERBANDARAN SEPANG | Majlis Perbandaran Sepang                                                                                                    | ) <b>??</b>                                          |
|                                     | e-Penyerahan e-Pemprosesan                                                                                                    |                                                      |

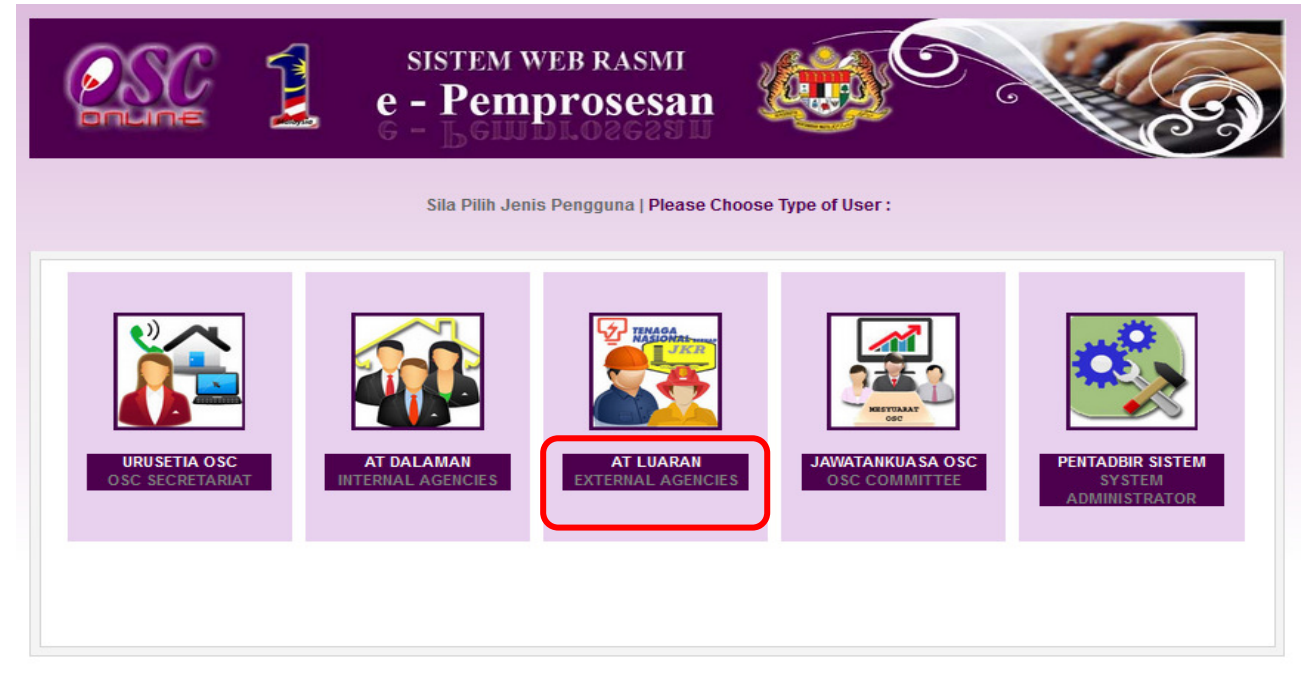

Ilustrasi 1a : Skrin Menu Utama Perkhidmatan

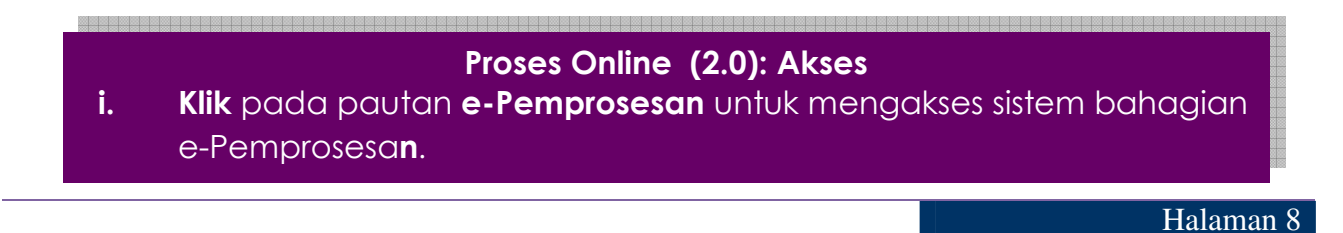

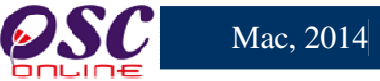

#### 2.2 Log Masuk

Log Masuk ke Sistem **OSC Online** menggunakan NO Kad Pengenalan dan Kata Laluan anda di Skrin Log Masuk seperti Illustrasi 2 . No Kad Pengenalan dan Kata Laluan anda akan diberi oleh Pengurus Sistem.

Bagi pengguna yang belum mendaftar sebagai pengguna Sistem ini, anda boleh mendaftar sendiri dengan merujuk kepada **Modul Pendaftaran Pengguna** yang telah disediakan atau pihak **Pentadbir Sistem** boleh mendaftarkan anda sebagai pengguna sistem ini.

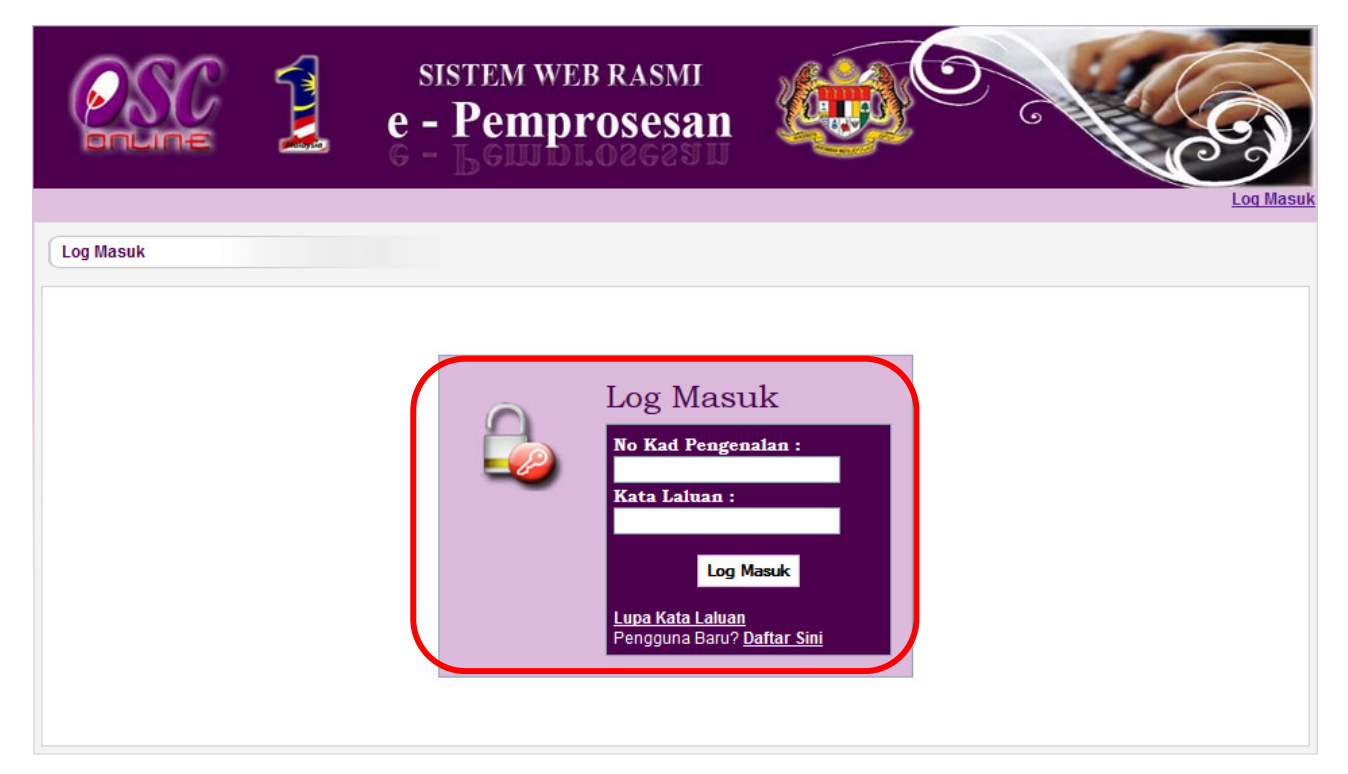

#### Ilustrasi 2: Halaman Log masuk system

**Panduan :** Pengguna-pengguna untuk AT Luaran melibatkan Jabatan-Jabatan Teknikal yang terdiri daripada :

- 1. JKR 6. Telekom
- 2. TNB 7. JPS
- 3. JAS 8. JPP
- 4. PBAN 9. Bomba
- 5. JPBD 10. Lain-lain Jabatan

bnuine

Nama Pengguna akan di tag dengan system PBT. Kata Laluan yang betul di Log masuk akan memaparkan Skrin PBT yang betul. Sila beri tahu kepada Pengurus Sistem sekiranya akses diberi untuk fungsi Pengguna lain.

# Proses Online (2.2): Skrin Log Masuk

- i) Klik Ruang Nama Pengguna dan Taipkan nama anda
- ii) Klik Ruang Kata Laluan dan Taipkan kata laluan anda
- iii) Klik Butang Login atau Enter di papankekunci.

Mac, 2014

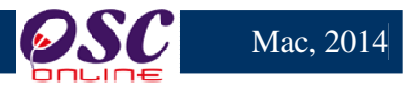

#### 2.3 Sistem untuk e AT Luaran

Setelah Log masuk, akan tertera skrin Log Masuk Berjaya. Menu Utama e Agensi Teknika Luaran ( AT Luaran) akan terpapar oleh **OSC Online**.

Di ilustrasi 3 dibawah, pengguna akan dapat lihat nama pengguna tertera di bahagian kanan atas sistem.

|                   |                                                 | sistem web ra<br>e - Pemprose | <sup>SMI</sup><br>esan                                                    |                        | (B)                            |
|-------------------|-------------------------------------------------|-------------------------------|---------------------------------------------------------------------------|------------------------|--------------------------------|
| AT Luaran         |                                                 |                               | 🖾 (Mesej 🖂 ) Se                                                           | lamat Datang, SITI HAW | A BINTI MOHD SANI - Log Keluar |
| AT Luaran > Utama |                                                 |                               |                                                                           |                        |                                |
|                   | e-Tan<br>• Maklumbak<br>• e-Ruju<br>• e-Rujukan | ya<br>as e-Tanya              | 240 )<br>n Permohonan<br>ran Agenda dan Minit<br>e-Aduar<br>• Maklumbalas | e-Aduan                |                                |

Ilustrasi 3: Skrin Menu Utama e Agensi Teknikal Luaran

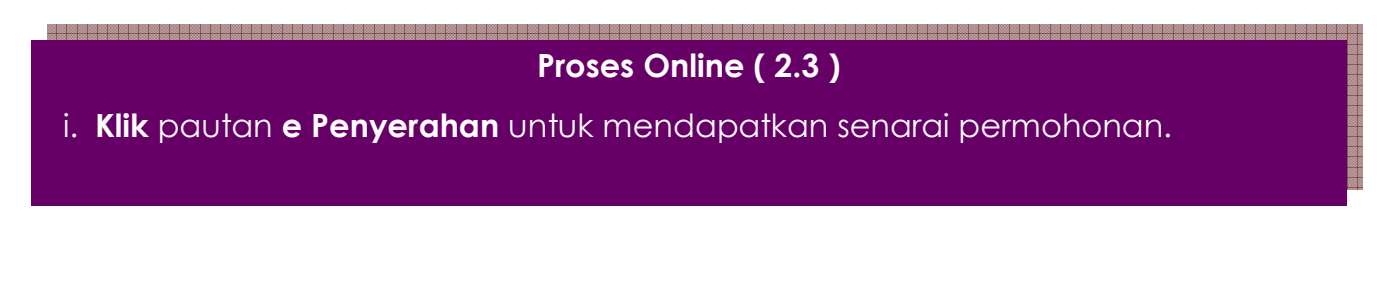

Pemilihan tugas ini adalah untuk melaksanakan tugas **Ulasan** untuk permohonan-permohonan yang melalui **OSC Online**. Kesemua agensi teknikal luaran boleh menyemak dan mengulas

Dalam sistem **OSC Online** terdapat kemudahan untuk ( sehingga ) **Tiga Peringkat Semakan** untuk AT Luaran. Susunan dan tugasan untuk **Penyemak-penyemak 1, 2 dan 3** bergantung kepada jenis permohonan dan juga keperluan penyemak. Dalam masa yang sama terdapat juga tugasan untuk Pemeriksa untuk Lawatan Tapak untuk proses Lawatan Tapak.

Penyemak, Pemeriksan dan Pemeriksa adalah peranan yang ditetapkan di dalam **OSC Online** yang boleh digunakan oleh seorang atau ramai pengguna.

Peringkat memproses permohonan adalah diterangkan seperti berikut :-

permohonan yang telah dihantar ke agensi mereka.

- Apabila sistem di tetapkan untuk 1 peringkat semakan, semakan akan dilakukan oleh
   Penyemak Terakhir (Ketiga) sahaja.
- Apabila sistem di tetapkan untuk 2 peringkat semakan, semakan akan dilakukan oleh
   Penyemak Pertama dan Penyemak Terakhir (Ketiga) sahaja mengikut turutan.
- iii. Apabila sistem di tetapkan untuk 3 peringkat semakan, semakan akan dilakukan oleh Penyemak Pertama, Kedua dan Terakhir (Ketiga) mengikut turutan.

Fungsi-fungsi diatas adalah tugasasn yang disediakan untuk PBT. Tetapi, sistem ini boleh ditetapkan untuk Penyemak 1,2 atau/dan 3 untuk membuat tugasan-tugasan diatas, bergantung kepada keperluan. Untuk itu, pihak pengurusan PBT perlu untuk menetapkan tugasan untuk peranan dan tugasan ini untuk individu-individu berkenaan untuk melaksanakan tugasan untuk memproses permohonan. Dibawah adalah penerangan terperinci untuk tugasan-tugasan yang disediakan. Langkah untuk menyemak senarai permohonan adalah seperti dibawah. Tugasan semakan 1, 2 dan 3 adalah sama selain dinyatakan.

Nota : Nombor dari ruangan navigasi ID Projek akan bertukar dari warna biru ke warna hitam jika ID Permohonan tersebut pernah dilihat sebelum ini dan diproses tetatpi masih belum dihantar ke peringkat seterusnya.

~~ ~~

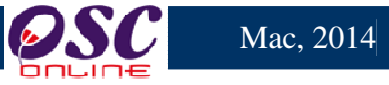

#### 3.1 Pemilihan Permohonan

Sila pilih pautan **e-Permohonan** pada **ilustrasi 3: Skrin Menu Utama e AT Luaran** untuk mendapatkan senarai permohonan yang telah dihantar kepada AT Luaran untuk ulasan akan dipaparkan seperti didalam **illustrasi 4** dibawah.

Klik pada **ID Permohonan** untuk menjalankan proses seterusnya. Fungsi-fungsi Carian dan Pengisihan boleh digunakan untuk mempercepatkan pemilihan permohonan.

Skrin di atas merupakan contoh bagi Jabatan Kerja Raya (JKR). Bagi agensi teknikal yang lain proses langkah-langkah untuk menyemak senarai permohonan adalah sama.

|                                                                                                    | sistem<br>e - Per<br>g - Ber                                                            | web<br>npr                           | RASMI<br>DSESA                                               | n 😺                                                                                                    |                                                                                                    | G                                                                                    |  |  |
|----------------------------------------------------------------------------------------------------|-----------------------------------------------------------------------------------------|--------------------------------------|--------------------------------------------------------------|----------------------------------------------------------------------------------------------------|----------------------------------------------------------------------------------------------------|--------------------------------------------------------------------------------------|--|--|
| AT Luaran                                                                                                    |                                                                                         |                                      |                                                              | 📟 (Mesej 🖂 ) Selam                                                                                                    | at Datang, EZY AZI                                                                                         | ZIE BIN ZAKARIA - Log Keluar                                                         |  |  |
| AT Luaran > Suruhanjaya Komunikasi & Multimedia Permohonan yang perlu diulas:                                                                                                    |                                                                                         |                                      |                                                              |                                                                                                    |                                                                                                    |                                                                                      |  |  |
| Carian<br>ID Projek: N                                                                                                    | lama Projek:                                                                            |                                      |                                                              |                                                                                                    |                                                                                                    |                                                                                      |  |  |
| Kategori Projek : Semua<br>Cari                                                                                                    |                                                                                         | • I                                  | /lukim : Semu                                                | a                                                                                                    | •                                                                                                    |                                                                                      |  |  |
| Tiada Rekod Dijumpai                                                                                                    |                                                                                         |                                      |                                                              |                                                                                                    |                                                                                                    |                                                                                      |  |  |
| e-Penyeranan<br>ID Permohonan                                                                                                    | , <u>Jenis</u><br>Permohonan ≎                                                          | <u>ID</u><br>Projek ≑                | <u>Jenis</u><br>Projek ¢                                     | Peringkat Terkini<br>(Status)                                                                                                    | <u>Tarikh</u><br>Penyerahan                                                                                | <u>Tarikh Penyerahan</u>                                                             |  |  |
| <u>100127-1/MPSepang/20/P/SP</u><br>/ <u>D/82-2012</u>                                                                                                    | Kebenaran<br>Merancang                                                                  | 100127                               | Projek Biasa                                                 | Ulasan AT Luaran<br>(Proses)                                                                                                    | 26 Jul 2012, 11:43                                                                                         | 30 Jul 2012, 15:41                                                                   |  |  |
| <u>100148-1/MPSepang/20/P/SP</u><br>/L/83-2012                                                                                                    | Kebenaran<br>Merancang                                                                  | 100148                               | Projek Biasa                                                 | Ulasan AT Luaran<br>(Proses)                                                                                                    | 31 Jul 2012, 15:40                                                                                         | 31 Jul 2012, 17:43                                                                   |  |  |
| <u>100150-1/MPSepang/20/P/SP</u><br>/ <u>S/84-2012</u>                                                                                                    | Kebenaran<br>Merancang                                                                  | 100150                               | Projek Biasa                                                 | Ulasan AT Luaran<br>(Proses)                                                                                                    | 01 Aug 2012, 04:18                                                                                         |                                                                                      |  |  |
| 100111-1/MPSepang/20/P/PB/D/44-201                                                                                                    | Kebenaran                                                                               | 100111                               | Desial: Disea                                                |                                                                                                    |                                                                                                    |                                                                                      |  |  |
|                                                                                                    | Merancang                                                                               |                                      | Projek blasa                                                 | Ulasan AT Luaran<br>(Proses)                                                                                                    | 01 Aug 2012, 10:13                                                                                         | 01 Aug 2012, 16:16                                                                   |  |  |
| <u>100175-1/MPSepanq/20/P/PB</u><br>/ <u>CYB/43-2012</u>                                                                                                    | Merancang<br>Kebenaran<br>Merancang                                                     | 100175                               | Projek Biasa                                                 | Ulasan AT Luaran<br>(Proses)<br>Ulasan AT Luaran<br>(Proses)                                                                                                 | 01 Aug 2012, 10:13<br>03 Aug 2012, 15:42                                                                   | 01 Aug 2012, 16:16<br>13 Aug 2012, 10:50                                             |  |  |
| <u>100175-1/MPSepang/20/P/PB</u><br>/ <u>CYB/43-2012</u><br>100157-1/ MPSepang/20/P/SP/L<br>/86-2012                                                                                                    | Merancang<br>Kebenaran<br>Merancang<br>Kebenaran<br>Merancang                           | 100175<br>100157                     | Projek Biasa<br>Projek Biasa                                 | Ulasan AT Luaran<br>(Proses)<br>Ulasan AT Luaran<br>(Proses)<br>Ulasan AT Luaran<br>(Proses)                                                                 | 01 Aug 2012, 10:13<br>03 Aug 2012, 15:42<br>07 Aug 2012, 14:24                                             | 01 Aug 2012, 16:16<br>13 Aug 2012, 10:50<br>09 Aug 2012, 10:01                       |  |  |
| <u>100175-1/MP Sepang/20/P/PB</u><br>/ <u>CYB/43-2012</u><br><u>100157-1/ MP Sepang/20/P/SP/L</u><br>/86-2012<br><u>100121-2/MP Sepang/20/P/SP</u><br>/L/87-2012                                                                            | Merancang<br>Kebenaran<br>Merancang<br>Kebenaran<br>Merancang<br>Kebenaran<br>Merancang | 100175<br>100157<br>100121           | Projek Biasa<br>Projek Biasa<br>Projek Biasa<br>Projek Biasa | Ulasan AT Luaran<br>(Proses)<br>Ulasan AT Luaran<br>(Proses)<br>Ulasan AT Luaran<br>(Proses)<br>Ulasan AT Luaran<br>(Proses)                                 | 01 Aug 2012, 10:13<br>03 Aug 2012, 15:42<br>07 Aug 2012, 14:24<br>07 Aug 2012, 15:06                       | 01 Aug 2012, 16:16<br>13 Aug 2012, 10:50<br>09 Aug 2012, 10:01<br>09 Aug 2012, 11:44 |  |  |
| <u>100175-1/MP Sepang/20/P/PB</u><br>/ <u>CYB/43-2012</u><br><u>100157-1/ MP Sepang/20/P/SP/L</u><br>/ <u>88-2012</u><br><u>100121-2/MP Sepang/20/P/SP</u><br>/ <u>L/87-2012</u><br><u>100191-1/MP Sepang/20/P/SP</u><br>/ <u>S/85-2012</u> | Merancang<br>Kebenaran<br>Merancang<br>Kebenaran<br>Merancang<br>Kebenaran<br>Merancang | 100175<br>100157<br>100121<br>100191 | Projek Biasa<br>Projek Biasa<br>Projek Biasa<br>Projek Biasa | Ulasan AT Luaran<br>(Proses)<br>Ulasan AT Luaran<br>(Proses)<br>Ulasan AT Luaran<br>(Proses)<br>Ulasan AT Luaran<br>(Proses)<br>Ulasan AT Luaran<br>(Proses) | 01 Aug 2012, 10:13<br>03 Aug 2012, 15:42<br>07 Aug 2012, 14:24<br>07 Aug 2012, 15:06<br>09 Aug 2012, 09:32 | 01 Aug 2012, 16:16<br>13 Aug 2012, 10:50<br>09 Aug 2012, 10:01<br>09 Aug 2012, 11:44 |  |  |

Ilustrasi 4 : Lihat Senarai Permohonan

# Proses Online (3.1.): Akses Senarai Pemohonan

- i. Klik pautan ID Permohonan untuk mengakses Profil Permohonan serta memproses permohonan
- Klik pautan Carian, Sila masukkan maklumat seperti ID Projek, Nama Projek, Kategori Projek atau Mukim, seterusnya klik butang "Cari" untuk membuat pencarian mudah.

#### 3.2 Semakan Pematuhan

Disini maklumat profil permohonan akan tertera seperti ilustrasi 5 dibawah dimana terdapat 3 fungsi yang boleh dibuat iaitu:

Mac, 2014

an 14

- 1) Ulasan Senarai Dokumen
- 2) Lawatan Tapak
- 3) Muat turun dokumen daripada PSP/SP

|                                          | sistem web rasmi<br>e - Pemprosesan                                                                                                    |  |  |  |  |  |
|------------------------------------------|----------------------------------------------------------------------------------------------------|--|--|--|--|--|
|                                          | 💹 ( Mesej 🖂 ) Selamat Datang, SITI HAWA BINTI MOHD SANI - Log Kelua                                                                                                    |  |  |  |  |  |
| DAT Luaran                               |                                                                                                    |  |  |  |  |  |
| AT Luaran > Ulasan                       |                                                                                                    |  |  |  |  |  |
| Maklumat Projek                          |                                                                                                    |  |  |  |  |  |
|                                          | Profil Projek                                                                                                    |  |  |  |  |  |
| Domilik Drojek                           | Bendahara Sdn Bhd                                                                                                    |  |  |  |  |  |
| Pennik Plojek                            | Chow Brothers Tractor Work Sdn. Bhd.                                                                                                    |  |  |  |  |  |
| ID Projek                                | :102195                                                                                                    |  |  |  |  |  |
| Nama Projek                              | CADANGAN MEMBINA DAN MENYIAPKAN SEBUAH RUMAH BANGLO 2 TINGKAT DI ATAS LOT P.T 20908, JALAN<br>SEINTOSA 7, TAMAN DESA SENTOSA, KG. TERAS JERNANG, MUKIM DENGKIL, DAERAH SEPANG, NEGERI<br>SELANGOR DARUL EHSAN. |  |  |  |  |  |
| Tarikh Didaftarkan                       | :12/03/2014                                                                                                    |  |  |  |  |  |
| Kategori Projek                          | :Projek Biasa                                                                                                    |  |  |  |  |  |
| Skala Drojok                             | • Seedabage                                                                                                    |  |  |  |  |  |
| Maklumat Permohonan                      |                                                                                                    |  |  |  |  |  |
| ID Permohonan                            | 102105-1/0800-240314                                                                                                    |  |  |  |  |  |
|                                          | A01-Perihal Tanah- Ubah Syarat Dan Pecah Sempadan (Seksyen 124A, KTN) + Kebenaran Merancang + Pelan                                                                                                    |  |  |  |  |  |
| Jenis Permohonan                         | Bangunan + Pelan Kejuruteraan                                                                                                    |  |  |  |  |  |
| Jenis Permohonan Diproses                | :Kebenaran Merancang                                                                                                    |  |  |  |  |  |
|                                          | CADANGAN MEMBINA DAN MENYIAPKAN SEBUAH RUMAH BANGLO 2 TINGKAT DI ATAS LOT P.T 20908, JALAN                                                                                                    |  |  |  |  |  |
| Nama Permohonan                          | SENTOSA 7, TAMAN DESA SENTOSA, KG. TERAS JERNANG, MUKIM DENGKIL, DAERAH SEPANG, NEGERI                                                                                                    |  |  |  |  |  |
|                                          | SELANGOR DARUL EHSAN                                                                                                    |  |  |  |  |  |
| Diserah Oleh                             | Maizalui Sarah Omar - 03-48858643<br>ARD, KHALID BIN AHMAD - 03-77277757                                                                                                    |  |  |  |  |  |
| Tarikh Diserahkan                        | :24/03/2014. 9:49 AM                                                                                                    |  |  |  |  |  |
|                                          |                                                                                                    |  |  |  |  |  |
| Maklumat Pemprosesan                     |                                                                                                    |  |  |  |  |  |
| Tarikh Mula Pemprosesan                  | : 24/03/2014                                                                                                    |  |  |  |  |  |
| Tarikh Selesai Pemprosesan               | : 30/03/2014                                                                                                    |  |  |  |  |  |
| Baki Hari Pemprosesan                    | : -2 Hari                                                                                                    |  |  |  |  |  |
| Jangkaan Mesyuarat Jawatankuasa OSC      | : 31 Mar 2014                                                                                                    |  |  |  |  |  |
| Tarikh Mesyuarat Jawatankuasa Tanah Nege | ri : N/A                                                                                                    |  |  |  |  |  |
| Ulasan Senarai Dokumen Maklumbal         | as Kepada PSP   Laporan Tapak                                                                                                    |  |  |  |  |  |

Ilustrasi 3: Maklumat Terperinci Permohonan

# Proses Online (3.2)

- i. Klik butang Ulasan Senarai Dokumen untuk membuat
- ii. Klik butang Maklumbalas Kepada PSP/SP sekiranya perlu memberi

makumbalas kepada PSP/SP

#### 3.3 Ulasan Dengan Senarai Semak

Semakan Pematuhan mempunyai dua tugasan yang penting iaitu

- 1) Ulasan dengan Senarai Semak
- 2) Laporan Lawatan Tapak (Jika Perlu)

Tugasan Laporan Lawatan Tapak adalah untuk memuat naik untuk Laporan Lawatan Tapak (jika

Mac, 2014

#### perlu).

| Senarai Semak Dokumen                                  |                                                                                                    |
|--------------------------------------------------------|----------------------------------------------------------------------------------------------------|
| ID Projek<br>Jenis Permohonan<br>Peringkat Pemeriksaan | : 102318<br>: Kebenaran Merancang<br>: Ulasan Peringkat Kedua                                                                                                    |
| Dokumen yang tidak dipatuhi<br>Ulasan                  | i       -Pilih-       Sila taip untuk carian         Tambah       Senarai Dokumen Yang Tidak Dipatuhi:         . doc 1       PSP/SP telah menerima makluman Dokumen yang perlu dipinda. (Terdapat Pindaan)         :       Dokumen tidak dipatuhi dan tidal lengkap         ::          :: |
| Ulasan Pemeriksaan Pertama                             | : Tiada rekod                                                                                                    |
| Ulasan Pemeriksaan Kedua                               | : Dokumen tidak dipatuhi dan tidal lengkap                                                                                                    |
| Ulasan Pemeriksaan Terakhir                            | : Tiada rekod                                                                                                    |
|                                                        | Tutup     Simpan       >>>e-Rujukan<<                                                                                                    |

Ilustrasi 4: Skrin Paparan Senarai Semak

#### Proses Online (3.3): Ulasan

- i. Klik pada dropdown "Dokumen yang tidak dipatuhi" untuk memilih senarai dokumen yang tidak dipatuhi
- ii. **Sila** taipkan **Ulasan yang** berkaitan dengan **Dokumen yang tidak dipatuhi** yang telah dipilih.
- iii. Seterusnya, sila tekan butang "Simpan" untuk menyimpan Ulasan yang telah dibuat.
- iv. Klik pautan e-Rujukan untuk melihat rujukan Senarai Semak Dokumen

Nota : Sekiranya anda Penyemak 1, Ulasan anda akan dipaparkan dibahagian Ulasan Pemeriksaan Pertama,jika anda Penyemak 2, Ulasan anda akan dipaparkan di Ulasan Pemeriksaan Kedua dan seterusnya Ulasan Penyemak 3 akan dipaparkan di Ulasan Pemeriksaan terakhir.

#### 3.3.1 Tambahan Dokumen yang tidak Dipatuhi

Sekiranya anda memerlukan penambahan Dokumen yang tidak Dipatuhi semasa membuat Semakan dan Ulasan Senarai Dokumen, anda boleh buat dengan klik pada butang **"Tambah"** seperti di ilustrasi 7 di bawah. tertera.

Mac, 2014

| Senarai Semak Dokumen                                  |                                                                                                    |
|--------------------------------------------------------|----------------------------------------------------------------------------------------------------|
| ID Projek<br>Jenis Permohonan<br>Peringkat Pemeriksaan | : 102318<br>: Kebenaran Merancang<br>: Ulasan Peringkat Kedua                                                                                                    |
| Dokumen yang tidak dipatuhi<br>Ulasan                  | Plih- Sile tellpuntuk carian<br>Tambah i<br>Senarai Dokumen Kang Tidak Dipatuhi:<br>• doc 1<br>PSP/SP telah menerima makluman Dokumen yang perlu dipinda. (Terdapat Pindaan)<br>Dokumen tidak dipatuhi dan tidal lengkap |
| Ulasan Pemeriksaan Pertama                             | : Tiada rekod                                                                                                    |
| Ulasan Pemeriksaan Kedua                               | : Dokumen tidak dipatuhi dan tidal lengkap                                                                                                    |
| Ulasan Pemeriksaan Terakhir                            | : Tiada rekod                                                                                                    |
|                                                        | Tutup Simpan iv                                                                                                    |

Ilustrasi 7 Tambah Dokumen yang tidak Dipatuhi

# Proses Online (3.3.1): Tambah Dokumen

- i) Klik butang "Tambah" untuk menambah dokumen yang tidak dipatuhi.
- ii) Klik pada dropdown untuk memilih Senarai Dokumen yang tidak Dipatuhi.
- iii) Taip segala maklumat yang perlu dan membuat Ulasan di bahagian Ulasan
- iv) Klik butang "Simpan" untuk menyimpan Ulasan yang telah ditambah

Nota : Sekiranya anda Penyemak 1, Ulasan anda akan dipaparkan dibahagian Ulasan Pemeriksaan Pertama,jika anda Penyemak 2, Ulasan anda akan dipaparkan di Ulasan Pemeriksaan Kedua dan seterusnya Ulasan Penyemak 3 akan dipaparkan di Ulasan Pemeriksaan terakhir. 3.3.2 Hantar ke Peringkat Seterusnya

Dari peringkat **Membuat Semakan dan Ulasan Senarai Dokumen** dan **Tambahan Dokumen yang tidak Dipatuhi,** apabila Penyemak 3 yang telah disetkan peranan oleh Pihak Pentadbir Sistem tugas yang utama adalah untuk menghantar Ulasan yang telah dibuat oleh Penyemak 1,

2 dan 3.

| Senarai Semak Dokumen                                  |                                                                                                    |
|--------------------------------------------------------|----------------------------------------------------------------------------------------------------|
| ID Projek<br>Jenis Permohonan<br>Peringkat Pemeriksaan | : 102331<br>: Kebenaran Merancang<br>Ulasan Peringkat Pertama<br>: Ulasan Peringkat Kedua<br>Ulasan Peringkat Terakhir                                                                                                    |
| Dokumen yang tidak dipatuhi<br>Ulasan                  | Pilih-Sila taip untuk carian<br>Tambah<br>Senarai Dokumen Yang Tidak Dipatuhi:<br>• Resit Bayaran Kebenaran Merancang<br>• Perakuan Kebenaran Laluan<br>PSP/SP telah menerima makluman Dokumen yang perlu dipinda. (Terdapat Pindaan)<br>Perakuan tidak jelas |
| Ulasan Pemeriksaan Pertama                             | : Perakuan tidak jelas                                                                                                    |
| Ulasan Pemeriksaan Kedua                               | : Perakuan tidak jelas                                                                                                    |
| Ulasan Pemeriksaan Terakhir                            | : Perakuan tidak jelas<br>Tutup Peringkat Seterusnya Simpan                                                                                                    |
|                                                        | >>>e-Rujukan<<<                                                                                                    |

Ilustrasi 8 Peringkat Terakhir

#### Proses Online (3.3.4(a) Peringkat Terakhir

i. Klik butang "Peringkat Seterusnya" untuk menghantar ulasan bagi Jabatan

Nota : Sekiranya anda Penyemak 1, Ulasan anda akan dipaparkan dibahagian Ulasan Pemeriksaan Pertama,jika anda Penyemak 2, Ulasan anda akan dipaparkan di Ulasan Pemeriksaan Kedua dan seterusnya Ulasan Penyemak 3 akan dipaparkan di Ulasan Pemeriksaan terakhir.

Mac, 2014

Setelah anda menekan butang **"Peringkat Seterusnya"** di ilustrasi 8, terdapat satu "pop-up" yang anda perlu baca.Sekiranya anda sudah pasti untuk ke peringkat seterusnya, sila tekan butang **"OK"** untuk membuat penghantaran ulasan dan semakan serta maklumbalas kepada PSP/SP. Ini adalah perbezaan utama antara Semakan ketiga dengan semakan pertama dan kedua.

Mac, 2014

| Ulasan AT Dalaman                                      |                                                                                                    |
|--------------------------------------------------------|----------------------------------------------------------------------------------------------------|
| ID Projek<br>Jenis Permohonan<br>Peringkat Pemeriksaan | : 102192<br>: Pelan Kejuruteraan<br>Ulasan Peringkat Kedua<br>Ulasan Peringkat Forakhir                                                                                                    |
| Dokumen yang tidak dipatuhi<br>Ulasan                  | <ul> <li>Pilih Sila taip untuk carian</li> <li>Tambah</li> <li>Senarai Dokumen Yang Tidak Dipatuhi:</li> <li>Pelan Jalan dan Parit (garis panduan Arahan Teknik (Jalan) 5/85) dan soft copy format DWG</li> <li>Salinan Surati</li> <li>Anda paeti untuk menamatkan proses ini<br/>dan meneruskan proses ini<br/>dan meneruskan proses ke peringkat seterusnya?</li> <li>Pelan Jalan da</li> <li>Surat Permohonan Rasmi tiada cop oleh pinak yang berkuasa</li> </ul> |
| Ulasan Pemeriksaan Pertama                             | : LCP tidak lengkap.                                                                                                    |
| Ulasan Pemeriksaan Kedua                               | ; Pelan tidak disertakan                                                                                                    |
| Ulasan Pemeriksaan Terakhir                            | ; Surat Permohonan Rasmi tiada cop oleh pihak yang berkuasa                                                                                                    |
|                                                        | Tutup Peringkat Seterusnya Simpan                                                                                                    |

|   | Kesimpulan Illasan                                                                  |
|---|-------------------------------------------------------------------------------------|
| P | ermohonan ini telah disemak dan diulas oleh Pihak Jabatan Teknikal Luaran iaitu TNB |
|   | Batal Permohonan.                                                                   |
|   | Sila klik butang 'Hantar' untuk menamatkan proses dan mencetak Senarai Semak        |

Ilustrasi 9 Kesimpulan Ulasan

Proses Online ( 3.3.4(b)) Peringkat Seterusnya

- i. Sila taipkan Kesimpulan Ulasan di ruangan yang disediakan.
- ii. Klik butang "Hantar" untuk menghantar ulasan bagi Jabatan

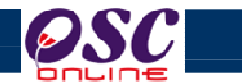

Mac, 2014

# Contoh Surat Maklumbalas Kepada PSP/SP

| Ter<br>TN                                                                                                    | naga Nasional Berhad<br>BJalan 12                                                                      |                                                           |                             |                                                |  |
|----------------------------------------------------------------------------------------------------|----------------------------------------------------------------------------------------------------|-----------------------------------------------------------|-----------------------------|------------------------------------------------|--|
| Se                                                                                                    | langor Darul Ehsan                                                                                     |                                                           | Tel:<br>Fax:<br>Emel:       | 03-8888884<br>03-8888845<br>general@tnb.com.my |  |
| Pemilik Projek                                                                                                    | Syarikat Yusry Pemilik Sdn Bhd                                                                         |                                                           |                             |                                                |  |
| ID Projek                                                                                                    | 102182                                                                                                 |                                                           |                             |                                                |  |
| Nama Projek                                                                                                    | CADANGAN PEMBANGUNAN 10 UN<br>20 UNIT RUMAH TERES 1-2 TINGK<br>MELAYU KAMPUNG LABU LANJUT<br>SELANGOR. | NIT RUMAH BERKEN<br>AT DI ATAS LOT 311<br>MUKIM LABU, DAE | 1BAR 1-<br>2 TANA<br>RAH SE | 3 TINGKAT DAN<br>H SIMPANAN<br>PANG,           |  |
| ID Permohonan                                                                                                    | 102182 - 1                                                                                             |                                                           |                             |                                                |  |
| Jenis Permohonan                                                                                                    | A01-Perihal Tanah- Ubah Syarat Dan<br>Kebenaran Merancang + Pelan Bang                                 | Pecah Sempadan (S<br>unan + Pelan Kejurut                 | Seksyen<br>eraan            | 124A, KTN) +                                   |  |
| Nama Permohonan Perinal Tanah- Ubah Syarat Dan Pecah Sempadan (Seksyen 124A,<br>KTN) + Kebenaran Merancang + Pelan Bangunan + Pelan Kejuruteraan untuk<br>projek CADANGAN PEMBANGUNAN 10 UNIT RUMAH BERKEMBAR 1-3<br>TINGKAT DAN 20 UNIT RUMAH TERES 1-2 TINGKAT DI ATAS LOT 3112 TANAH<br>SIMPANAN MELAYU KAMPUNG LABU LANJUT, MUKIM LABU, DAERAH<br>SEPANG, SELANGOR. |                                                                                                    |                                                           |                             |                                                |  |
| Tarikh Permohonan                                                                                                    | 10/03/2014 3.48 PM                                                                                     |                                                           |                             |                                                |  |
| KEHENDAK-KEHEN                                                                                                    | DAK UNTUK PINDAAN                                                                                      |                                                           |                             |                                                |  |
| Tarikh ulasan : 01                                                                                                    | /04/2014                                                                                               |                                                           |                             |                                                |  |
| Senarai Kehendak                                                                                                    | -kehendak                                                                                              |                                                           |                             |                                                |  |
| No. Kategori                                                                                                    | Kehendak-kehendak                                                                                      | Ulasan                                                    |                             | Dokumen Perlu<br>Dikemaskini                   |  |
| E01 Ulasan Tambah                                                                                                    | an                                                                                                    |                                                           |                             | Salinan Layout                                 |  |
| Kesimpulan Ulasan                                                                                                    |                                                                                                    |                                                           |                             |                                                |  |
| Permohonan ini telah disemak dan diulas oleh Pihak Jabatan Teknikal Luaran iaitu TNB<br>Sila pinda kehendak-kehendak yang dinyatakan dan hantar kepada pihak kami dalam kadar segera untuk diproses ke                                                                                                    |                                                                                                    |                                                           |                             |                                                |  |
| Sila pinda kehendak-kehendak yang dinyatakan dan hantar kepada pihak kami dalam kadar segera untuk<br>diproses ke peringkat seterusnya. Terima kasih.                                                                                                    |                                                                                                    |                                                           |                             |                                                |  |

#### 3.4 Laporan Lawatan Tapak

Sekiranya AT Luaran memerlukan untuk melaksanakan Lawatan Tapak, sila laksanakan lawatan tapak secara manual dan Laporan Lawatan Tapak bolehlah dinaikkan kedalam system OSC Online dengan menekan butang **Lawawtan Tapak** dari Ilustrasi 5 untuk Ilustrasi 10 seperti di bawah dipaparkan. Ia merupakan paparan '*popup*' dan pengguna dikehendaki mengisi Ulasan Lawatan Tapak dan memuatnaik dokumen Laporan Lawatan Tapak.

|     | Laporan Lawatan Tapak                                                                                                  |
|-----|----------------------------------------------------------------------------------------------------|
|     | Ringkasan Laporan Lawatan Tapak                                                                                        |
|     | Ikwatak tapak bagi permohonan ini telah dibuat pada 10/01/2014. Berikut adalah laporan nya<br>dan gambar lawatan tapak |
| i > |                                                                                                    |
|     |                                                                                                    |
| ~   | Gambar Lawatan Tapak                                                                                                   |
| ii  | Tambah Gambar Tambah Banyak Gambar Lihat Semua Gambar Cetak Vii                                                        |
|     | Laporan Lawatan Tapak>>Gambar Lawatan Tapak                                                                            |
|     | Gambar Lawatan Tapak GT-GAMBARTAPAK1.jpg                                                                               |
|     | Penerangan Gambar :                                                                                                    |
|     | v Simpan                                                                                                    |

Illustrasi 10: Skrin Laporan Lawatan Tapak

Mac, 2014

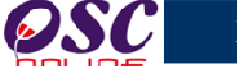

#### Proses Online (3.3.5): Akses Laporan Tapak

- i. Isi Ulasan didalam ruang Ulasan Lawatan tapak
- ii. Klik butang **"Tambah Gambar"** untuk memutanaik gambar lawatan tapak
- iii. **Klik** butang "**Browse**" untuk mendapatkan pop up untuk carian fail dari pengkalan data bagi memuatnaik gambar dan taipkan Penerangan gambar
- iv. Klik pada fail tersebut untuk dipaparkan di medan Laporan Lawatan Tapak.
- v. Klik pada "Simpan" untuk memuat naik fail tersebut.
- vi. Sila tekan butang "Simpan" untuk menyimpan Laporan yang telah dibuat.
- vii. Sila tekan butang "Cetak" untuk mencetak Laporan

#### **Contoh Laporan Lawatan Tapak**

| Kepada,          | Majlis Perbandaran Sepang<br>Persiaran Semarak Api,Cyber 1,<br>33200 Cyberjaya<br>Selangor                          | Tel: 003-83190200<br>Faks: 003-83100220<br>Emel:                    |       | Bil     Gambar       1     Image: Comparison of the second second secon | Catatan<br>Gambar Tapak 1                             |
|------------------|----------------------------------------------------------------------------------------------------|---------------------------------------------------------------------|-------|----------------------------------------------------------------------------------------------------|-------------------------------------------------------|
| Kepada,          | Persiaran Semarak Api,Cyber 1,<br>33200 Cyberjaya<br>Selangor                                                       | Tel: 003-83190200<br>Faks: 003-83190220<br>Emel:                    |       |                                                                                                    | Gambar Tapak 1                                        |
| Kepada,          | 33200 Cyberjaya<br>Selangor                                                                                         | Tel: 603-83190200<br>Faks: 603-83190220<br>Emel:                    |       |                                                                                                    |                                                       |
| Kepada,          | Selangor                                                                                                    | Tel: 603-83190200<br>Faks: 603-83190220<br>Emel:                    |       |                                                                                                    |                                                       |
| Kepada,          |                                                                                                    | Faks: 603-83190220<br>Emel:                                         |       | Contraction of the second second second second second second second second second second second second second s                                                                                                    |                                                       |
| Kepada,          |                                                                                                    | Emel:                                                               |       |                                                                                                    |                                                       |
| iepada,          |                                                                                                    |                                                                     |       |                                                                                                    |                                                       |
| Repada,          |                                                                                                    |                                                                     | -     |                                                                                                    |                                                       |
|                  |                                                                                                    | 26/03/2014                                                          |       | 2                                                                                                    |                                                       |
| Tuan/ Puan,      |                                                                                                    |                                                                     |       | A 42                                                                                                    |                                                       |
| LAPORAN LAWATAN  | TAPAK                                                                                                    |                                                                     |       |                                                                                                    |                                                       |
| Pemilik Projek   | PN. HANIFAH BINTI OTHMAN                                                                                            |                                                                     |       |                                                                                                    |                                                       |
| D Projek         | 100395                                                                                                    |                                                                     |       |                                                                                                    |                                                       |
| lama Projek      | Cadangan membina dan menyiapkan sebuah rumah bangi                                                                  | lo 2 tingkat di atas lot 83 jalan                                   | sri L |                                                                                                    |                                                       |
|                  | timur 5, perdana lake view east, cyberjaya, mukim dengki<br>ebsan                                                   | l, daerah sepang, selangor da                                       | ul L  | Lawatak tapak bagi permohonan ini telah dibuat pada 10/0<br>anak                                                                                                    | I/2014. Berikut adalah laporan nya dan gambar lawatan |
| ID Permohonan    | 100395 - 1                                                                                                    |                                                                     |       |                                                                                                    |                                                       |
| Jenis Permohonan | Pelan Bangunan                                                                                                    |                                                                     |       |                                                                                                    |                                                       |
| lama Permohonan  | Cadangan membina dan menyiapkan sebuah rumah banglo<br>timur 5, perdana lake view east, cyberjaya, mukim dengkil, c | o 2 tingkat di atas lot 83 jalan si<br>daerah sepang, Selangor Daru |       |                                                                                                    |                                                       |
| arikh Permohonan | 24/09/2012 2.43 PM                                                                                                  |                                                                     | "8    | BERKHIDMAT UNTUK NEGARA"                                                                                                    |                                                       |
|                  |                                                                                                    |                                                                     | Si    | aya yang menurut perintah,                                                                                                    |                                                       |
|                  |                                                                                                    |                                                                     |       | Dokumen ini dicetak oleh komputer,                                                                                                    |                                                       |
|                  |                                                                                                    |                                                                     |       | tandatangan tidak diperlukan                                                                                                    |                                                       |
|                  |                                                                                                    |                                                                     | C     | Mahanum Binti Kusnin )                                                                                                    |                                                       |
|                  |                                                                                                    |                                                                     |       |                                                                                                    |                                                       |
|                  |                                                                                                    |                                                                     |       | PTB (bgn)                                                                                                    |                                                       |
|                  |                                                                                                    |                                                                     | 5.    | k. PN. HANIFAH BINTI OTHMAN                                                                                                    |                                                       |
|                  |                                                                                                    |                                                                     |       |                                                                                                    |                                                       |
|                  |                                                                                                    |                                                                     |       |                                                                                                    |                                                       |
|                  |                                                                                                    |                                                                     |       |                                                                                                    |                                                       |
|                  |                                                                                                    |                                                                     |       |                                                                                                    |                                                       |
|                  |                                                                                                    |                                                                     |       |                                                                                                    |                                                       |
|                  |                                                                                                    |                                                                     |       |                                                                                                    |                                                       |
|                  |                                                                                                    |                                                                     |       |                                                                                                    |                                                       |
|                  |                                                                                                    |                                                                     |       |                                                                                                    |                                                       |
|                  |                                                                                                    |                                                                     |       |                                                                                                    |                                                       |
|                  |                                                                                                    |                                                                     |       |                                                                                                    |                                                       |
|                  |                                                                                                    |                                                                     |       |                                                                                                    |                                                       |
|                  |                                                                                                    |                                                                     |       |                                                                                                    |                                                       |
|                  | One Stop Center (OSC)                                                                                               |                                                                     | -   - | One Stop Cen                                                                                                    | ter (OSC)                                             |

3.5

# Status Maklumbalas kepada PSP/SP

Seterusnya anda akan kembali ke halaman asal seperti Ilustrasi 5. Pada skrin tersebut terdapat pertambahan pada bahagian Dokumen (Disediakan oleh Pegawai) yang mengandungi ulasan yang telah dibuat oleh jabatan anda. Anda boleh melihat status dokumen tersebut, Sila klik pada bahagian butang **Maklumbalas Kepada PSP/SP** dan skrin seperti dibawah ilustrasi 11 akan dipaparkan. Anda mempunyai dua tugasan :-

- 1) Sekiranya anda ingin terus untuk menghantar maklumbalas kepada PSP/SP, pastikan barisan kebawah Maklumbalas Kepada PSP/SP adalah didalam status "ya".
- Sekiranya anda tidak ingin menghantar maklumbalas kepada PSP/SP (maklumbalas hanya untuk Urusetia OSC), sila pastikan status adalah "Tidak" pada bahagian Maklumbalas pada PSP/SP.

| Bil <u>Jenis Dokumen</u>                    |                                                                    | ≑ <u>Daripada</u>         | <u>1</u>                                     | ≑ <u>Tarikh</u>    |
|---------------------------------------------|--------------------------------------------------------------------|---------------------------|----------------------------------------------|--------------------|
| 1 <u>1.Pelan kontur</u>                     |                                                                    | Yusri Bin A               | Ahmad Arkitek                                | 21 Mar 2014, 10:40 |
| 2 <u>2.Pelan Tapak</u>                      |                                                                    | Yusri Bin A               | Ahmad Arkitek                                | 21 Mar 2014, 10:40 |
| 3 <u>1. pelan kontor dan sem</u>            | iua pelan                                                          | Yusri Bin A               | Ahmad Arkitek                                | 24 Mar 2014, 10:35 |
| 4 <u>2 surat pengesahan per</u>             | <u>milik dan pemaju</u>                                            | Yusri Bin A               | Ahmad Arkitek                                | 24 Mar 2014, 10:35 |
| 4 rekod sahaja.                             |                                                                    | 1                         |                                              |                    |
| asan Urusetia OSC                           |                                                                    |                           |                                              |                    |
| Tiada rekod dijumpai                        |                                                                    |                           |                                              |                    |
| asan Agensi Teknikal Dalamar                | I PBT                                                              |                           |                                              |                    |
| Tiada rekod dijumpai                        |                                                                    |                           |                                              |                    |
| aporan Lawatan Tapak                        |                                                                    |                           |                                              |                    |
| Tiada rekod dijumpai                        |                                                                    |                           |                                              |                    |
| asan Agensi Teknikal Luaran                 |                                                                    |                           | _                                            |                    |
| Bil <u>Jenis Ulasan</u>                     | ◆ <u>Daripada</u>                                                  | Maklumbalas<br>Kepada PSP | <u>Dokumen untuk</u><br>dikemaskini oleh PSP | ≑ <u>Tarikh</u>    |
| 1 <u>Ulasan Aqensi Teknikal</u><br>Luaran   | Kamarudin Abd. Karim - Pengurus<br>Kanan<br>Indah Water Konsortium | <u>Ya</u>                 | <u>Lihat</u>                                 | 25 Mar 2014, 10:43 |
| 2 Ulasan Agensi Teknikal                    | Kamarudin Abd. Karim - Pengurus<br>Kanan                           | <u>Ya</u>                 | <u>Lihat</u>                                 | 25 Mar 2014, 10:43 |
| <u>Luaran</u>                               | Indan Water Konsortium                                             |                           |                                              |                    |
| 2 rekod sahaja.                             | Indan Water Konsortium                                             | 1                         |                                              |                    |
| Luaran<br>2 rekod sahaja.<br>ertas Perakuan | indan water Konsortium                                             | 1                         |                                              |                    |

#### Ilustrasi 11 : Maklumbalas PSP/SP

Ilustrasi 5: Ilustrasi Pilihan Dokumen untuk dimaklumbalas kepada ejen

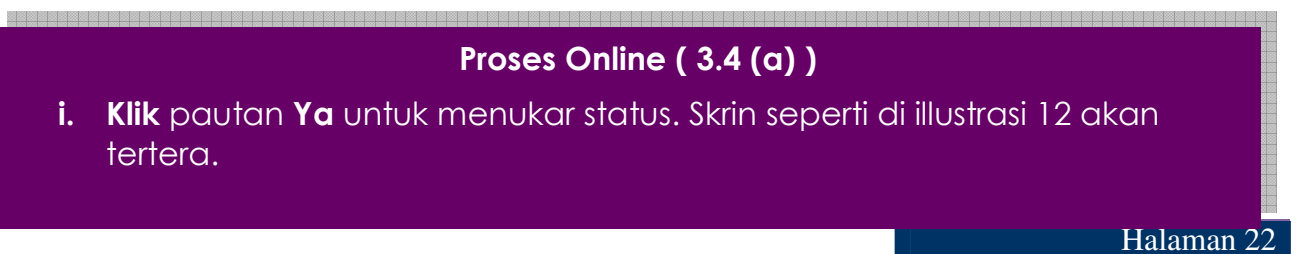

|                                                                                              |                              |                                |                                                      | Mac |
|----------------------------------------------------------------------------------------------|------------------------------|--------------------------------|------------------------------------------------------|-----|
| lih dokumen untuk dimaklumbalaskan kepada f                                                  | PSP/SP:                      |                                |                                                      |     |
| Ionia Dokumon                                                                                | ≜ Decineda → M               | leklumbeles Kenede DCD/CD      | * Tarikh                                             | *   |
| <u>Jenis Dokumen</u>                                                                         | ¢ <u>Daripada</u> ¢ <u>M</u> | laklumbalas Kepada PSP/SP      | ≑ <u>Tarikh</u>                                      | ¢   |
| <mark>Jenis Dokumen</mark><br>Ulasan Agensi Teknikal Luaran                                  |                              | laklumbalas Kepada PSP/SP<br>☑ | ◆ <u>Tarikh</u><br>25 Mar 2014, 10:43                | ÷   |
| <mark>Jenis Dokumen</mark><br>Ulasan Agensi Teknikal Luaran<br>Ulasan Agensi Teknikal Luaran |                              | laklumbalas Kepada PSP/SP<br>V | ◆ Tarikh<br>25 Mar 2014, 10:43<br>25 Mar 2014, 10:43 | ¢   |

Ilustrasi 12: Ilustrasi Pilihan Dokumen untuk dimaklumbalas kepada ejen

Pada bahagian Maklumbalas Kepada PSP/SP, sila tanda pada medan 'checkbox' yang anda pilih. Tanda "√" untuk status "ya" untuk maklumbalas kepada PSP/SP dan "x" untuk status tidak untuk maklumbalas kepada PSP/SP.

Seterusnya, klik butang "kemaskini" untuk menghantar maklumbalas kepada PSP/SP.

# Proses Online (3.4 9b) ) : Akses

- i. Klik kotak dibawah Maklumbalas Kepada Ejen untuk menukar Status Penghantaran dari " $\sqrt{}$ " kepada "x".
- ii. Klik butang Kemaskini untuk mengemaskini arahan baru.

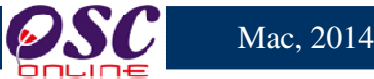

#### 3.6 Permohonan yang telah Diproses

Bagi sistem ini, setiap permohonan yang telah diproses akan disimpan dan disenaraikan dibahagian **Permohonan yang telah diproses.** Fungsi **Permohonan yang telah Diproses** ini membolehkan pengguna-pengguna AT Dalaman membuat rujukan berkaitan dengan permohona ynag telah diproses oleh Jabatan mereka. Fungsi ini terdapat di bahagian e-Penyerahan permohonan, iaiatu :

|                                                                       | siste<br>e - Pe<br>G - Be  | м wei<br>e <b>mpr</b>            | B RASMI                             | n 🧼                                   |                                                 | (B)                                  |
|-----------------------------------------------------------------------|----------------------------|----------------------------------|-------------------------------------|---------------------------------------|-------------------------------------------------|--------------------------------------|
| AT Luaran                                                             |                            |                                  |                                     | 鬬 (Mesej 🔀 ) Sela                     | amat Datang, JUMAI                              | EAH BINTI MASDI - <u>Log Kelua</u> i |
| AT Luaran > Jabatan Perancangan                                       | Bandar & Desa              |                                  |                                     |                                       |                                                 |                                      |
| Permohonan yang perlu diulas:                                         |                            |                                  |                                     |                                       |                                                 |                                      |
| Carian                                                                |                            |                                  |                                     |                                       |                                                 |                                      |
| e-Penyerahan                                                          |                            |                                  |                                     |                                       |                                                 |                                      |
| ID Permohonan 🗢                                                       | <u>Jenis</u><br>Permohonan | <u>ID</u><br>Projek <sup>≑</sup> | <u>Jenis</u><br>Projek <sup>≑</sup> | Peringkat Terkini<br>(Status)         | <u>Tarikh</u><br><u>Penyerahan</u> <sup>é</sup> | <u>Tarikh Penyerahan</u><br>Semula   |
| 101172-1/MPSepang/600-15/1/88                                         | Kebenaran<br>Merancang     | 101172                           | Projek Biasa                        | Ulasan AT Luaran<br>(Proses)          | 26 Apr 2013, 12:26                              |                                      |
| 101035-2/MPSepang/600-5/4/83                                          | Kebenaran<br>Merancang     | 101035                           | Projek Biasa                        | Ulasan AT Luaran<br>(Proses)          | 26 Apr 2013, 15:08                              | 23 May 2013, 11:44                   |
| <u>101173-1</u>                                                       | Kebenaran<br>Merancang     | 101173                           | Projek Biasa                        | Ulasan AT Luaran<br>(Proses)          | 26 Apr 2013, 17:14                              |                                      |
| 101206-1//MPSepang600-5/7/76                                          | Kebenaran<br>Merancang     | 101206                           | Projek Biasa                        | Ulasan AT Luaran<br>(Proses)          | 09 May 2013, 10:30                              | 09 May 2013, 18:21                   |
| 101205-1/ MPSepang/600-11/2/77                                        | Kebenaran<br>Merancang     | 101205                           | Projek Biasa                        | Ulasan AT Luaran<br>(Proses)          | 10 May 2013, 12:12                              | 22 May 2013, 15:09                   |
| 101245-1/MPSepanq600-11/4/94                                          | Kebenaran<br>Merancang     | 101245                           | Projek Biasa                        | Ulasan AT Luaran<br>(Proses)          | 31 May 2013, 17:30                              | 18 Jul 2013, 09:01                   |
| 101246-1/MPSepanq600-7/2/129                                          | Kebenaran<br>Merancang     | 101246                           | Projek Biasa                        | Ulasan AT Luaran<br>(Proses)          | 21 Jun 2013, 12:09                              | 07 Oct 2013, 12:31                   |
| 101339-2/MPSepanq600-6/6/135                                          | Kebenaran<br>Merancang     | 101339                           | Projek Biasa                        | Ulasan AT Luaran<br>(Proses)          | 27 Jun 2013, 13:42                              | 23 Aug 2013, 17:57                   |
| <u>101593-1</u>                                                       | Kebenaran<br>Merancang     | 101593                           | Projek Biasa                        | Ulasan AT Luaran<br>(Proses)          | 10 Sep 2013, 10:03                              | 20 Sep 2013, 19:28                   |
| <u>101593-1</u>                                                       | Kebenaran<br>Merancang     | 101593                           | Projek Biasa                        | Ulasan AT Luaran<br>(Proses)          | 10 Sep 2013, 10:03                              | 20 Sep 2013, 19:28                   |
| <u>101593-1</u>                                                       | Kebenaran<br>Merancang     | 101593                           | Projek Biasa                        | Ulasan AT Luaran<br>(Proses)          | 10 Sep 2013, 10:03                              | 20 Sep 2013, 19:28                   |
| 102252-1/MpSepang600-11/2/244                                         | Kebenaran<br>Merancang     | 102252                           | Projek Biasa                        | Ulasan AT Luaran<br>(Proses)          | 20 Mar 2014, 19:19                              | 31 Mar 2014, 16:21                   |
| <u>102313-1/OSC0-210414-</u><br><u>SarahTest/KM</u>                   | Kebenaran<br>Merancang     | 102313                           | Projek Biasa                        | Ulasan AT Luaran<br>(Proses)          | 21 Apr 2014, 11:03                              | 29 Apr 2014, 14:22                   |
| 102318-1/OSC-SarahTest-2904KM                                         | Kebenaran<br>Merancang     | 102318                           | Projek Biasa                        | Ulasan AT Luaran<br>(Proses)          | 29 Apr 2014, 15:22                              |                                      |
| 174 rekod , paparan 161 hingga 174.<br>Permohonan yang telah diproses |                            |                                  | [ <u>Av</u>                         | val/ <u>Sebelum] 2,3,4,5,6,7,8</u> ,9 |                                                 |                                      |

Ilustrasi 13 Permohonan yang telah Diproses

#### Proses Online (3.6) Permohonan yang telah Diproses

i. Klik pada pautan Permohonan yang telah Diproses dibahagia bawah setiap Senarai Permohonan e-Penyerahan

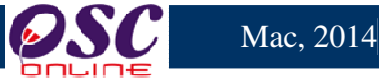

#### 3.6.1 Akses Permohonan yang telah Diproses

|                                                  | SIST<br>e - P<br>G - b    | ем w<br><b>emp</b>    | EB RASI<br>D <b>roses</b> | san 🥸                                        |                                        | <b>E</b>                                  |
|--------------------------------------------------|---------------------------|-----------------------|---------------------------|----------------------------------------------|----------------------------------------|-------------------------------------------|
| AT Luaran                                        |                           |                       |                           | ( mesej 🖂 )                                  | Selamat Datally, KOZA                  | ALILAH DINTI AHMAD - Log Keluai           |
| AT Luaran > Tenaga Nasional Be                   | rhad                      |                       |                           |                                              |                                        |                                           |
| Permohonan yang perlu diulas:                    |                           |                       |                           |                                              |                                        |                                           |
| <u>Carian</u>                                    |                           |                       |                           |                                              |                                        |                                           |
| e-Penverahan                                     |                           |                       |                           |                                              |                                        |                                           |
| ID Permohonan 🗘                                  | <u>Jenis Permohonar</u> ‡ | <u>ID</u><br>Projek ≑ | <u>Jenis</u><br>Projek ≑  | <u>Peringkat Terkini</u><br>( <u>Status)</u> | ≑ <u>Tarikh</u><br><u>Penyerahan</u> ≑ | <u>Tarikh Penyerahan</u><br><u>Şemula</u> |
| 102066-1/MPSepang600-5/8/218                     | Kebenaran<br>Merancang    | 102066                | Projek Biasa              | Ulasan AT Luaran<br>(Proses)                 | 27 Jan 2014, 18:28                     | 28 Jan 2014, 16:44                        |
| <u>102065-1/MPSepanq600-10</u><br>/ <u>2/217</u> | Kebenaran<br>Merancang    | 102065                | Projek Biasa              | Ulasan AT Luaran<br>(Proses)                 | 30 Jan 2014, 02:38                     | 17 Feb 2014, 11:39                        |
| <u>102101-1/MPSepanq600-15</u><br>/1/254         | Kebenaran<br>Merancang    | 102101                | Projek Biasa              | Ulasan AT Luaran<br>(Proses)                 | 07 Feb 2014, 12:13                     | 09 Feb 2014, 20:14                        |
| 102150-1/MPSepanq600-6/4/223                     | Kebenaran<br>Merancang    | 102150                | Projek Biasa              | Ulasan AT Luaran<br>(Proses)                 | 19 Feb 2014, 17:13                     | 21 Feb 2014, 16:40                        |
| <u>102191-1/OSC-040314</u>                       | Kebenaran<br>Merancang    | 102191                | Projek Biasa              | Ulasan AT Luaran<br>(Proses)                 | 04 Mar 2014, 14:47                     |                                           |
| 102192-1/OSC-050314                              | Kebenaran<br>Merancang    | 102192                | Projek Biasa              | Ulasan AT Luaran<br>(Proses)                 | 05 Mar 2014, 09:39                     | 05 Mar 2014, 10:07                        |
| <u>102196-1/osc20140324</u>                      | Kebenaran<br>Merancang    | 102196                | Projek Biasa              | Ulasan AT Luaran<br>(Proses)                 | 24 Mar 2014, 10:03                     | 24 Mar 2014, 10:35                        |
| 27 rekod , paparan 21 hingga 27.                 |                           |                       | 1                         | [ <u>Awal</u> / <u>Sebelum]</u>              |                                        |                                           |
| Permohonan yang telah diproses                   |                           |                       |                           |                                              |                                        |                                           |
| ID Permohonan                                    | Jenis Perma               | honan                 | ≑ <u>ID Proj</u> e        | <u>ek</u> ‡ <u>Jenis Projek</u> ;            | Tarikh Diterima                        | ≑ <u>Tarikh Diulas</u> ≑                  |
| 102194-1/OSC0-110314-k                           | (M Kebenara               | n Merancan            | g 1021                    | 94 Projek Biasa                              | 11 Mar 2014, 12:12                     | 11 Mar 2014, 15:41                        |
| <u>102182-1/OSC0-120314-A</u>                    | .01 Kebenara              | n Merancan            | g 1021                    | 82 Projek Biasa                              | 12 Mar 2014, 09:53                     | 17 Mar 2014, 09:19                        |
| <u>102195-1 /OSC0-240314</u>                     | . Kebenara                | n Merancan            | g 1021                    | 95 Projek Biasa                              | 24 Mar 2014, 10:14                     | 24 Mar 2014, 11:17                        |
| з гекоd sahaja.                                  |                           |                       |                           | 1                                            |                                        |                                           |

Ilustrasi 14 Akses Permohonan yang telah Diproses

# Proses Online (3.6.1) Akses Permohonan yang telah Diproses

i. Klik pada pautan ID Permohonan untuk melihat sejarah permohonan yang telah diproses sebelum ini.

**Nota :** Untuk Permohonan yang baru dan masih belum diproses, Permohonan akan berada dibahagian atas iaitu e-Penyerahan.Selepas permohonan telah diproses, permohonan akan turun dibahagian bawah iaitu Permohonan yang telah Diproses.

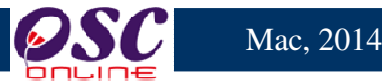

#### 4.0 e-Komunikasi

#### 4.1 Maklumbalas e Aduan

Tugasan ini adalah untuk memberi maklumbalas kepada aduan-aduan yang diberikan oleh Pemilik Projek, PSP/SP dan Orang Awam berkenaan dengan permohonan untuk pengawalan pemajuan atau perkhidmatan lain. Ada dua jenis aktiviti untuk perkhidmatan ini. Satu adalah untuk melihat e Aduan dan kedua adalah untuk memaklumbalas e Aduan.

#### 4.1.1 Akses Perkhidmatan

Dari **Proses Online 2.3 Menu Utama**, Sila Klik pada pautan **Maklumbalas e Aduan** untuk mendapatkan skrin dibawah.

|                                            | SISTEM WEB R.<br>e - Pempros                                       | asmi<br>sesan  |                                     | S                           |
|--------------------------------------------|--------------------------------------------------------------------|----------------|-------------------------------------|-----------------------------|
| AT Luaran<br>Jabatan Teknikal / Luaran > e | :-Aduan (Edaran)                                                   | 🖿 (Mesej 🖂 ) S | elamat Datang, EZY AZIZIE BIN       | ZAKARIA - <u>Loq Keluar</u> |
| ID Aduan<br><u>13</u><br>Frekod dijumpai.  | a 🔶 <mark>Jenis Permohonan</mark><br>PBT Pelan Jalan dan Perparita |                | Diserah Oleh<br>Maizatul Sarah Omar | < Tindakan                  |
| <b>₹</b> }                                 |                                                                    |                |                                     |                             |

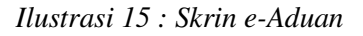

# Proses Online (4.1.1): Akses

- i. Klik pautan ID Aduan untum melihat aduan
- ii. Klik butang aktif dibahagian Tindakan untuk membuat maklumbalas aduan ID e Aduan untuk melihat e Aduan

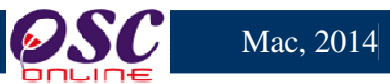

#### 4.1.2 Melihat e Aduan

Untuk melihat aduan, Sila Klik pada ID Aduan untuk melihat maklumat aduan seperti di ilustrasi 16 dibawah.

| e-Aduan                                               |                                                                         |
|-------------------------------------------------------|-------------------------------------------------------------------------|
|                                                       |                                                                         |
| ID Aduan:                                             | 13                                                                      |
| Jenis Aduan:                                          | Perkhidmatan PBT                                                        |
| Jenis Permohonan:                                     | Pelan Jalan dan Perparitan                                              |
| Mukim:                                                | Dengkil                                                                 |
| Perincian Aduan:                                      | Boleh ke tidak kami dapatkan ukuran pelan yang berkaitan dari pihak OSC |
| Diserah Oleh :                                        | Maizatul Sarah Omar                                                     |
| Tarikh Serahan :                                      | 06 Mar 2014, 10:04                                                      |
| <u>Maklumbalas daripada</u><br><u>Sekretariat OSC</u> |                                                                         |
| Perincian Maklumbalas:                                | Sila rujuk di kaunter OSC                                               |
| Maklumbalas Oleh:                                     | Hairul Annuar Bin Mohd Khairi                                           |
| Tarikh Maklumbalas :                                  | 06 Mar 2014, 10:11                                                      |
| laklumbalas Edaran Pihak Berki                        | uasa Lain :                                                             |
| Tiada rekod dijumpaj                                  |                                                                         |

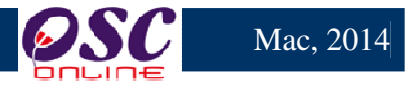

#### 4.1.3 Maklumbalas Aduan

Setelah dapat melihat aduan dan ingin untuk membuat maklumbalas, klik butang aktif 'Edit', disebelah kanan ID Aduan yang anda kehendaki. Skrin seperti dibawah akan tertera. Sila Taip maklumbalas anda di ruang kosong di sebelah kanan Perincian Maklumbalas.

| e-Aduan                |                                                                                                    |
|------------------------|----------------------------------------------------------------------------------------------------|
| Ciner                  |                                                                                                    |
| ID Advers              | 12                                                                                                    |
| ID Aduan:              | 10 Parkhidmatan PRT                                                                                                    |
| Jenis Aduan:           | Palan Jalan dan Demaritan                                                                                                    |
| Jenis Permononan:      | n eran sarah dari repantan<br>Dangki                                                                                               |
|                        | Dengsui<br>Balah ka tidak kami danatkan ukuran nalan yang berkaitan dari nihak OSC                                                 |
| Perincian Aduan:       | bolen ke luda kanin dapatan ukuran pelan yang berkalan dan pinak OSC<br>Mojakul Sarab Omar                                         |
| Diserah Oleh :         |                                                                                                    |
| larikh Serahan:        | 00 Wal 2014, 10.04                                                                                                    |
| Maklumbalas darinada   |                                                                                                    |
| Sekretariat OSC        |                                                                                                    |
| Perincian Maklumbalas: | Sila rujuk di kaunter OSC                                                                                                    |
|                        | -                                                                                                    |
|                        |                                                                                                    |
|                        |                                                                                                    |
| Maklumbalas Oleh:      | Hairul Annuar Bin Mohd Khairi                                                                                                    |
| Tarikh Maklumbalas :   | 06 Mar 2014, 10:11                                                                                                    |
|                        |                                                                                                    |
|                        |                                                                                                    |
|                        |                                                                                                    |
|                        |                                                                                                    |
|                        | Maklumbalas Edaran Diterima yang Perlu Diproses :                                                                                  |
|                        |                                                                                                    |
| Perincian Maklumbalas  | ≑ <u>Pihak</u> ≑ <u>Iarikh Hantar</u> ≑ <u>Iarikh Balas</u> ≑ <u>Daripada</u> ≑ <u>Nama Penuh</u> ≑ <u>Umu</u> ≑ <u>Iindakan</u> ≑ |
| rujuk dengan PBT       | Jab. Teknikal 🛛 06 Mar 2014 10:13:40 🛛 18 Mar 2014 11:12:18 🛛 annuarosc 🛛 Hairul Annuar Bin Mohd Khairi 🛛 Ya 🚽 🥜                   |
| 1 rekod dijumpai.      | 1                                                                                                    |
|                        |                                                                                                    |
|                        | Maklumbalas Edaran Pihak Berkuasa Lain :                                                                                           |
| Tiada rekod dijumpai   |                                                                                                    |
|                        |                                                                                                    |
|                        |                                                                                                    |

Ilustrasi 17: 'Popup' Perincian Maklumbalas e-Aduan

# Proses Online ( 4.1.3 ) : Pengisian

- i. **Klik** pada butang aktif dibahagian **Tindakan** untuk membuat maklumbalas anda.
- ii. Seterusnya Klik butang Hantar untuk menghantar.

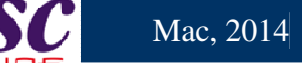

#### 4.2 Maklumbalas e-Tanya

Tugasan ini adalah untuk melihat dan memaklumbalas pertanyaan-pertanyaan dari Pemilik Projek , PSP/SP dan Orang Awam secara online untuk permohonan pengawalan perancang dan perkhidmatan-perkhidmatan lain-lain. Ada dua jenis aktiviti untuk perkhidmatan ini. Satu adalah untuk melihat Pertanyaan dan kedua adalah untuk memaklumbalas Pertanyaan.

#### 4.2.1 Akses e-Tanya

Dari **Proses Online 2.3 Menu Utama,** Sila Klik pada pautan **Maklumbalas e-Tanya** untuk mendapatkan skrin dibawah.

|                                   | 1                              | sis<br>e - ]<br>G - ] | stem web rasmi<br><b>Pemprosesan</b>      |                                      | 0                             | C                                  | 6                                        |
|-----------------------------------|--------------------------------|-----------------------|-------------------------------------------|--------------------------------------|-------------------------------|------------------------------------|------------------------------------------|
| AT Luaran Jabatan Teknikal / Luar | an > e-Tanya (Ed               | laran)                |                                           | ( Mesej 🖂 )                          | Selamat Data                  | ng, EZY AZIZIE BIN                 | ZAKARIA - <u>Log Keluar</u>              |
| 10 Perianyaan<br>38               | Jenis Pertanya<br>Isu Teknikal | aan 🗧                 | Jenis Permohonan 🔶<br>Kebenaran Merancang | Tarikh Serahan<br>06 Mar 2014, 10:0; | <mark>♦ Disera</mark><br>2 Ma | <u>h Oleh</u><br>izatul Sarah Omar | <ul> <li>★ Tindakan</li> <li></li> </ul> |
| i rekod dijumpai.                 |                                |                       | 1                                         |                                      |                               |                                    |                                          |

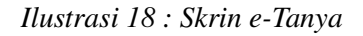

# Proses Online (4.2.1) Akses Klik pautan ID Pertanyaan untuk melihat pertanyaan. Klik pada butang aktif Edit dibahagian Tindakan untuk membuat maklumbalas.

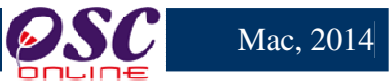

#### 4.2.2 Melihat e-Tanya

Untuk melihat Pertanyaan, Sila tekan pautan ID Pertanyaan untuk melihat maklumat pertanyaan seperti di ilustrasi 19 dibawah.

| e-Tanya                        |                                                      |
|--------------------------------|------------------------------------------------------|
|                                |                                                      |
| ID Pertanyaan:                 | 38                                                   |
| Jenis Pertanyaan:              | Isu Teknikal                                         |
| Jenis Permohonan:              | Kebenaran Merancang                                  |
| Mukim:                         |                                                      |
| Perincian Pertanyaan:          | Bagaimana hendak menghantar pelan yang bersaiz besar |
| Diserah Oleh :                 | Maizatul Sarah Omar                                  |
| Tarikh Serahan :               | 06 Mar 2014, 10:02                                   |
| <u>Maklumbalas daripada</u>    |                                                      |
| Sekretariat OSC                |                                                      |
| Perincian Maklumbalas:         | Sila rujuk di kaunter OSC                            |
| Maklumbalas Oleh:              | Hairul Annuar Bin Mohd Khairi                        |
| Tarikh Maklumbalas :           | 06 Mar 2014, 10:08                                   |
| Maklumbalas Edaran Pihak Berku | asa Lain :                                           |
| Tiada rekod dijumpai           |                                                      |

Ilustrasi 19 : 'Popup' maklumat e-Pertanyaan

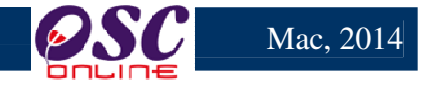

#### 4.2.3 Maklumbalas Pertanyaan

Setelah dapat melihat Pertanyaan dan ingin untuk membuat **maklumbalas**, klik butang aktif '**Edit**', disebelah kanan **ID Pertanyaan** yang anda kehendaki. Skrin seperti dibawah akan tertera. Sila Taip maklumbalas anda di ruang kosong di sebelah kanan **Perincian Maklumbalas**.

| e-Tanya                                                                                              |                                                                                                    |
|----------------------------------------------------------------------------------------------------|----------------------------------------------------------------------------------------------------|
| ID Pertanyaan:                                                                                       | 38                                                                                                   |
| Jenis Pertanyaan:                                                                                    | Isu Teknikal                                                                                         |
| Jenis Permohonan:                                                                                    | Kebenaran Merancang                                                                                  |
| Mukim:                                                                                               |                                                                                                    |
| Perincian Pertanyaan:                                                                                | Bagaimana hendak menghantar pelan yang bersaiz besar                                                 |
| Diserah Oleh :                                                                                       | Maizatul Sarah Omar                                                                                  |
| Tarikh Serahan :                                                                                     | 06 Mar 2014, 10:02                                                                                   |
| <u>Maklumbalas daripada</u><br><u>Sekretariat OSC</u><br>Perincian Maklumbalas:<br>Maklumbalas Oleb: | Sila rujuk di kaunter OSC                                                                            |
| Tarikh Maklumbalas :                                                                                 | 06 Mar 2014, 10:08                                                                                   |
|                                                                                                    |                                                                                                    |
|                                                                                                    |                                                                                                    |
|                                                                                                    | Maklumbalas Edaran Diterima yang Perlu Diproses :                                                    |
| Perincian Maklumbalas 👙                                                                              | Pihak ⇔Tarikh Hantar ⇔Tarikh Balas ⇔Daripada⇔Nama Penuh ⇔Umum⇔Tindakan≎                              |
| Sila rujuk dengan PBT                                                                                | Jab. Teknikal 06 Mar 2014 10:11:06 18 Mar 2014 11:11:55 annuarosc Hairul Annuar Bin Mohd Khairi Ya 🧳 |
| 1 rekod dijumpai.                                                                                    | 1                                                                                                    |
|                                                                                                    | Maklumbalas Edaran Pihak Berkuasa Lain :                                                             |
| Tiada rekod dijumpai                                                                                 |                                                                                                    |

Ilustrasi 21 : 'Popup' Perincian Maklumbalas e-Pertanyaan

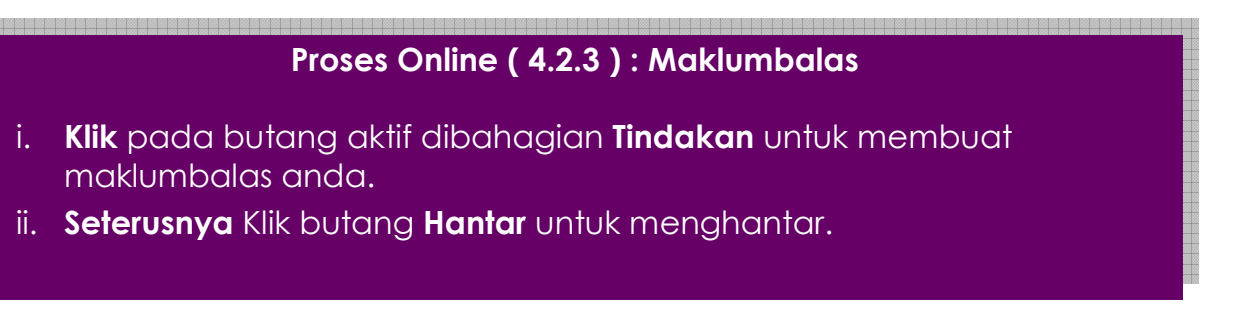

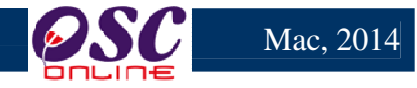

#### 5.0 Mesej

Paparan utama untuk fungsi mesej

Ilustrasi 22: Skrin Utama untuk Mesej

|   |        |                            | sistem web rasmi<br>e - Pemprosesan               |                              |                          | ç          |
|---|--------|----------------------------|---------------------------------------------------|------------------------------|--------------------------|------------|
|   |        | AT Luaran                  | ך^                                                | 🌌 ( Mesej 🖂 ) Selamat Datang | , EZY AZIZIE BIN ZAKARIA | - <u>L</u> |
|   | -      |                            |                                                   |                              |                          |            |
| ד | OSC    | Online > Mesej             | - $        -$                                     | .٦                           |                          |            |
| > | Ина    | antar Mesej Baru           | Senarai Mesej Telah Dihantar Info Status Mesej 11 | 1 >                          |                          |            |
|   | Peti M | asuk                       |                                                   |                              |                          |            |
|   |        |                            | ×                                                 |                              |                          |            |
|   | Pad    | tam 🔞                      |                                                   |                              |                          |            |
|   |        | Daripada                   | * Tajuk                                           | ≜ Status Moso≷               | Tarikh Hantar            | ndak       |
|   |        | irwan zainal abidin        | Sistem] Urusetia OSC : Semak Edar                 |                              | 10 Oct 2012 18:27:06     |            |
|   |        | irwan zainal abidin        | [Sistem] Urusetia OSC : Semak Edar                |                              | 10 Oct 2012 18:23:26     | 3          |
|   |        | irwan zainal abidin        | [Sistem] Urusetia OSC : Semak Edar                |                              | 10 Oct 2012 18:11:50     | 2          |
|   |        | irwan zainal abidin        | [Sistem] Urusetia OSC : Semak Edar                |                              | 10 Oct 2012 18:07:24     | -          |
|   |        | irwan zainal abidin        | [Sistem] Urusetia OSC : Semak Edar                |                              | 10 Oct 2012 18:00:32     | -          |
|   |        | irwan zainal abidin        | [Sistem] Urusetia OSC : Semak Edar                |                              | 08 Oct 2012 12:39:33     | -          |
|   |        | irwan zainal abidin        | [Sistem] Urusetia OSC : Semak Edar                |                              | 02 Oct 2012 12:43:42     | -          |
|   |        | irwan zainal abidin        | [Sistem] Urusetia OSC : Semak Edar                |                              | 26 Sep 2012 17:57:17     | -          |
|   |        | irwan zainal abidin        | [Sistem] Urusetia OSC : Semak Edar                |                              | 26 Sep 2012 17:20:54     | 8          |
|   |        | irwan zainal abidin        | [Sistem] Urusetia OSC : Semak Edar                |                              | 20 Sep 2012 15:50:48     | -          |
|   |        | irwan zainal abidin        | [Sistem] Urusetia OSC : Semak Edar                |                              | 20 Sep 2012 15:47:30     | 8          |
|   |        | irwan zainal abidin        | [Sistem] Urusetia OSC : Semak Edar                |                              | 20 Sep 2012 15:38:18     | 8          |
|   |        | irwan zainal abidin        | [Sistem] Urusetia OSC : Semak Edar                |                              | 19 Sep 2012 14:32:04     | 8          |
|   |        | <u>irwan zainal abidin</u> | [Sistem] Urusetia OSC : Semak Edar                |                              | 14 Sep 2012 12:02:23     | 8          |
|   |        | irwan zainal abidin        | [Sistem] Urusetia OSC : Semak Edar                |                              | 14 Sep 2012 11:48:37     | 8          |
|   |        | irwan zainal abidin        | [Sistem] Urusetia OSC : Semak Edar                |                              | 14 Sep 2012 11:44:05     | 8          |
|   |        | <u>irwan zainal abidin</u> | [Sistem] Urusetia OSC : Semak Edar                |                              | 12 Sep 2012 18:59:56     | 8          |
|   |        | irwan zainal abidin        | [Sistem] Urusetia OSC : Semak Edar                |                              | 12 Sep 2012 18:28:48     | 8          |
|   |        | irwan zainal abidin        | [Sistem] Urusetia OSC : Semak Edar                |                              | 12 Sep 2012 18:17:07     | 2          |

- 1. Halaman untuk Jabatan Dalaman menyediakan fungsi mesej untuk kegunaan penggunapenguna didalam Jabatan dalaman.
- 2. Skrin di Ilustrasi 22 seperti di atas memaparkan skrin utama untuk mesej.
- 3. Pada skrin utama ini, pengguna boleh mengklik pada mana-mana daripada 3 navigasi pada peti masuk iaitu Daripada, dan Tajuk untuk melihat perkara dan kandungan mesej.
- 4. Selain itu, pengguna juga boleh melihat status mesej dan tarikh mesej dihantar.

#### Proses Online (5.0): Maklumbalas

- i. Klik pada butang Hantar Mesej Baru untuk menghantar mesej baru
- ii. Klik pada butang Senarai Mesej Telah Dihantar untuk mengakses mesej yang telah dihantar
- iii. **Klik** pada butang **Info Status Mesj** untuk melihat info mesej yang telah dihantar

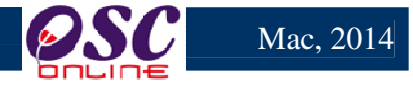

#### 5.1 Paparan Kandungan Peti Masuk

Ilustrasi 23: Kandungan Peti Masuk

|               | NC .          | 1 | sistem web rasmi<br>e - Pemprosesan               |                               |                                       |
|---------------|---------------|---|---------------------------------------------------|-------------------------------|---------------------------------------|
|               |               |   |                                                   | 💹 ( Mesej 🖂 ) Selamat Datang  | , EZY AZIZIE BIN ZAKARIA - Log Keluar |
| 🗾 AT Luar     | an            |   |                                                   |                               |                                       |
| OSC Online    | > Mesej       |   |                                                   |                               |                                       |
|               |               |   |                                                   |                               |                                       |
| Mesei ID : 68 | 11            |   |                                                   |                               |                                       |
|               | Perkara       |   | Kandungan                                         |                               |                                       |
|               | Daripada      | 2 | irwanosc                                          |                               |                                       |
|               | Nama Penuh    | 1 | irwan zainal abidin                               |                               |                                       |
|               | Tajuk         | 1 | [Sistem] Urusetia OSC : Semak Edar                |                               |                                       |
|               | Tarikh Hantar | 1 | 10 Oct 2012 18:27:06                              |                               |                                       |
|               | Mesej         | 1 | Urusetia OSC : Semak Edar .Sila Semak ID Permohon | an100215-1: ID Projek :100215 |                                       |
| Kembali ke s  | Senarai Mesej |   |                                                   |                               |                                       |

- 1. Paparan skrin di Ilustrasi 23 seperti di atas dapat dilihat setelah pengguna
- 2. mengklik pada mana-mana daripada 3 navigasi pada peti masuk iaitu ID Mesej, Nama Penghantar atau Tajuk.
- 3. Pengguna perlu klik pada butang "Kembali ke Senarai Mesej" untuk kembali ke skrin utama bagi mesej seperti yang dipaparkan di Ilustrasi 23 di atas.

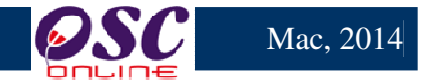

#### 6.0 Kronologi Pendaftaran Projek dan Permohonan

Ini adalah perkhidmatan tambahan untuk AT Luaran untuk mencari maklumat projek dan permohonan untuk maklumat terperinci projek dan permohonan. Setelah menekan Kronologi Pendaftaran Projek/Permohonan dari illustrasi 24 dibawah, skrin seperti di ilustrasi 25 akan dipaparkan.

|                   |                   | sistem web<br>e - Pempre                                                 | RASMI<br>O <b>SESAN</b>                                                                                       |                                   | 0               |                   | S                  |
|-------------------|-------------------|--------------------------------------------------------------------------|----------------------------------------------------------------------------------------------------|-----------------------------------|-----------------|-------------------|--------------------|
| AT Luaran         |                   |                                                                          | I                                                                                                    | 🖭 ( Mesej 🔀 )                     | Selamat Datang, | EZY AZIZIE BIN ZA | KARIA - Log Keluar |
| AT Luaran > Utama |                   | e-Per<br>- Panyara<br>- Kronologi<br>Permohor<br>- Pantau Pe<br>Mesyuara | <b>mohonan</b><br>Pendaftaran Projek da<br>an<br>o <del>jek dan Fermohonar</del><br>ndaftaran Agenda dar<br>t | an<br>n Minit                     |                 |                   |                    |
|                   | e-Ta<br>• Maklumb | nya<br>valas e-Tanya                                                     | •                                                                                                    | <b>e-Aduan</b><br>Maklumbalas e-A | duan            |                   |                    |

Ilustrasi 24: Halaman Utama

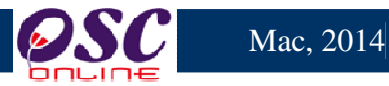

#### 6.1 Akses Kronologi Pendaftaran Projek dan Permohonan

| sistem web rasmi<br>e - Pemprosesan                                                                                                    |                                    |                      | E                                                  |
|----------------------------------------------------------------------------------------------------|------------------------------------|----------------------|----------------------------------------------------|
| 🔤 (Mesej 🖂 ) Selamat Datang, 1                                                                                                    | EZY AZIZI                          | e bin za             | KARIA - <u>Log</u>                                 |
| AT Luaran > Kronologi Pendaftaran Projek dan Permohonan                                                                                                    |                                    |                      |                                                    |
| ID Projek :<br>Nama Projek :<br>Pemilik Projek :<br>Kategori Projek :<br>Semua<br>Tarikh Projek Mengikut Hari : -Pilih -<br>Carian Terperinci                                                                                                    |                                    |                      |                                                    |
| D         Nama Projek         Image: Cadangan Membina dan Menyiapkan Sebuah Menara Kawalan Udara 33 Tingkat dengan Sebuah Bangunan Operasi dca Satu Tingkat, Sebuah Pondok Pengawai Satu Tingkat, Sebuah Bangunan Utiliti Setempat Satu Tingkat dan Sebuah Rumah Sampah Satu Tingkat Bagi Pembangunan terminal Baru Loct (KLIA 2) dan kerja-kerja berkatan di Lapangan terbang antarabangsa kuala Lumpur (kLIA), di Atas Sebahagian Pt 13, Seluas 4,657 Ekar Mulkin Labu Dareah Sepang. Selanggar Darui Lehsan | Jenis<br>Projek<br>Projek<br>Biasa | <u>Mukim</u><br>Labu | <u>Tarikh</u><br><u>Didaftarkar</u><br>04 Mar 2014 |
| 102189<br>CADANGAN MEMBINA DAN MENYIAPKAN SEBUAH MENARA KAWALAN UDARA 33 TINGKAT DENGAN SEBUAH<br>BANGUNAN OPERASI DCA SATU TINGKAT, SEBUAH PONDOK PENGAWAI SATU TINGKAT, SEBUAH BANGUNAN UTILITI<br>SETEMPAT SATU TINGKAT DAN SEBUAH RUMAH SAMPAH SATU TINGKAT BAGI PEMBANGUNAN TERMINAL BARU LCCT<br>(KLIA 2) DAN KERJA-KERJA BERKAITAN DI LAPANGAN TERBANG ANTARABANGSA KUALA LUMPUR (KLIA), DI ATAS<br>SEBAHAGIAN PT 13, SELUAS 4.657 EKAR, MUKIM LABU, DAERAH SEPANG, SELANGOR DARUL EHSAN                | Projek<br>Biasa                    | Labu                 | 04 Mar 2014                                        |
| 102188 CADANGAN PEMBANGUNAN 10 UNIT RUMAH BERKEMBAR 1-3 TINGKAT DAN 20 UNIT RUMAH TERES 1-2 TINGKAT DI<br>ATAS LOT 3112 TANAH SIMPANAN MELAYU KAMPUNG LABU LANJUT, MUKIM LABU, DAERAH SEPANG, SELANGOR.                                                                                                    | Projek<br>Biasa                    | Labu                 | 03 Mar 2014                                        |

Ilustrasi 25: Halaman Kronologi

# Process Online (6.1): Akses Kronologi Permohonan

- i. **Sila** masukkan maklumat seperti **ID Projek** atau maklumat yang berkaitan dengan permohonan,seterusnya, tekan pautan **Carian Terperinci** bagi memudahkan pencarian permohonan.
- ii. Klik pada ID Projek untuk mengakses Kornologi Permohonan.

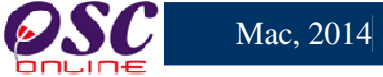

Selepas anda telah menekan ID Projek utuk melihat senarai senarai permohonan, maklumat

tambahan lain juga akan tertera.

|                                                                       | sistem web rasmi<br>e - Pemprosesan                                                                                                    |
|-----------------------------------------------------------------------|----------------------------------------------------------------------------------------------------|
| AT Luaran                                                             | 🔤 (Mesej 🖂 ) Selamat Datang, EZY AZIZIE BIN ZAKARIA - Log Kelua                                                                                                    |
| AT Luaran > Kronologi Pendaftar                                       | an Projek dan Permohonan                                                                                                    |
| ID Projek : 102194                                                    |                                                                                                    |
| Nama Projek :                                                         |                                                                                                    |
| Pemilik Projek :                                                      | Cari                                                                                                    |
| Kategori Projek : Semua                                               |                                                                                                    |
| Mukim: Semua                                                          | •                                                                                                    |
| Tarikh Projek Mengikut Hari :                                         | Pilih - 🔻 Bulan : - Pilih - 👻 Tahun : - Pilih - 💌                                                                                                    |
| Carian Terperinci                                                     |                                                                                                    |
| <u>ID</u><br><u>Projek</u> <sup>‡</sup> <u>Nama Projek</u>            | ≑ <u>Jenis</u> ≑<br><u>Projek</u> ≑ <u>Mukim</u> <u>Tarikh</u> ≑                                                                                                    |
| 102194 PERMOHONAN BAGI T<br>KANUN TANAH NEGAR<br>11184 SELUAS 6.035 E | UJUAN SERAH BALIK DAN PEMBERIMILIKAN SEMULA TANAH DI BAWAH SEKSYEN 204D Projek Dengkil 11 Mar 2014<br>A (KTN) UNTUK PENDIRIAN BANGUNAN KILANG SEDIADA DI ATAS LOT 11183 DAN LOT Biasa<br>KAR (2.442 HEKTAR), MUKIM DENGKIL, DAERAH SEPANG, NEGERI SELANGOR                         |
| 1 rekod dijumpai.                                                     | 1                                                                                                    |
|                                                                       |                                                                                                    |
| Kronologi Pendaftaran Projek :                                        |                                                                                                    |
| ID Projek                                                             | 102194                                                                                                    |
| Nama Projek                                                           | PERMOHONAN BAGI TUJUAN SERAH BALIK DAN PEMBERIMILIKAN SEMULA TANAH DI<br>BAWAH SEKSYEN 204D KANUN TANAH NEGARA (KTN) UNTUK PENDIRIAN BANGUNAN<br>KILANG SEDIADA DI ATAS LOT 11183 DAN LOT 11184 SELUAS 6.035 EKAR (2.442<br>HEKTAR), MUKIM DENGKIL, DAERAH SEPANG, NEGERI SELANGOR |
| Kategori Projek                                                       | Projek Biasa                                                                                                    |
| Skala Projek                                                          | Sederhana                                                                                                    |
| Lot Tanah / PT                                                        | L011<br>Danokil                                                                                                    |
| Pemilik Projek                                                        | Dungm                                                                                                    |
| Tarikh Daftar                                                         | 11 Mar 2014, 12:02                                                                                                    |
|                                                                       |                                                                                                    |

Ilustrasi 26.1: lihat Kronologi Pemohonan

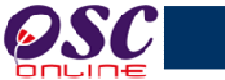

#### Kronologi Permohonan :

| ID Permohonan               | Jenis Permohonan                                     | Peringkat                              | Agensi Teknikal                           | Tarikh<br>Diterima | Tarikh<br>Diselesaikan | Hari<br>Proses | Remark             |
|-----------------------------|------------------------------------------------------|----------------------------------------|-------------------------------------------|--------------------|------------------------|----------------|--------------------|
| 102194-1<br>/OSC0-110314-KM | A13-Kebenaran Merancang                              | Semak Dan Edar                         | Urusetia OSC                              | 11 Mar 2014        | 11 Mar 2014            | 1              | Lulus<br>Bersyarat |
| 102194-2                    | Pelan Bangunan                                       | Semak Dan Edar                         | Urusetia OSC                              | 19 Mar 2014        |                        | 8              | N/A                |
| 102194-3                    | wefrwe                                               | Semak Dan Edar                         | Urusetia OSC                              | 19 Mar 2014        |                        | 8              | N/A                |
| 102194-1<br>/OSC0-110314-KM | A13-Kebenaran Merancang -<br>A13-Kebenaran Merancang | Semak Dan Edar                         | Urusetia OSC                              | 18 Mar 2014        |                        | 9              | Lulus<br>Bersyarat |
| 102194-1<br>/OSC0-110314-KM | Kebenaran Merancang -<br>A13-Kebenaran Merancang     | Ulasan AT Dalaman                      | Jabatan Perancangan<br>Bandar & Lanskap   | 11 Mar 2014        | 11 Mar 2014            | 1              | Lulus<br>Bersyarat |
| 102194-1<br>/OSC0-110314-KM | Kebenaran Merancang -<br>A13-Kebenaran Merancang     | Ulasan AT Dalaman<br>(Pengesahan)      | Jabatan Perancangan<br>Bandar & Lanskap   | 11 Mar 2014        | 11 Mar 2014            | 1              | Lulus<br>Bersyarat |
| 102194-1<br>/OSC0-110314-KM | Kebenaran Merancang -<br>A13-Kebenaran Merancang     | Ulasan AT Dalaman<br>(Kertas Perakuan) | Jabatan Perancangan<br>Bandar & Lanskap   | 11 Mar 2014        | 11 Mar 2014            | 1              | Lulus<br>Bersyarat |
| 102194-1<br>/OSC0-110314-KM | Kebenaran Merancang -<br>A13-Kebenaran Merancang     | Ulasan AT Dalaman<br>Lain              | Jabatan Kejuruteraan                      | 11 Mar 2014        | 11 Mar 2014            | 1              | Lulus<br>Bersyarat |
| 102194-1<br>/OSC0-110314-KM | Kebenaran Merancang -<br>A13-Kebenaran Merancang     | Ulasan AT Dalaman<br>Lain              | Jabatan Landskap                          | 11 Mar 2014        | 11 Mar 2014            | 1              | Lulus<br>Bersyarat |
| 102194-1<br>/OSC0-110314-KM | Kebenaran Merancang -<br>A13-Kebenaran Merancang     | Ulasan AT Dalaman<br>Lain              | Jabatan Bangunan                          | 11 Mar 2014        | 11 Mar 2014            | 1              | Lulus<br>Bersyarat |
| 102194-1<br>/OSC0-110314-KM | Kebenaran Merancang -<br>A13-Kebenaran Merancang     | Ulasan AT Dalaman<br>Lain              | Jabatan Penilaian dan<br>Pengurusan Harta | 11 Mar 2014        | 11 Mar 2014            | 1              | Lulus<br>Bersyarat |
| 102194-1<br>/OSC0-110314-KM | Kebenaran Merancang -<br>A13-Kebenaran Merancang     | Ulasan AT Luaran                       | Indah Water Konsortium                    | 11 Mar 2014        | 11 Mar 2014            | 1              | Lulus<br>Bersyarat |
| 102194-1<br>/OSC0-110314-KM | Kebenaran Merancang -<br>A13-Kebenaran Merancang     | Ulasan AT Luaran                       | Jabatan Alam Sekitar                      | 11 Mar 2014        | 11 Mar 2014            | 1              | Lulus<br>Bersyarat |
| 102194-1<br>/OSC0-110314-KM | Kebenaran Merancang -<br>A13-Kebenaran Merancang     | Ulasan AT Luaran                       | Jabatan Bomba dan<br>Penyelamat Malaysia  | 11 Mar 2014        | 11 Mar 2014            | 1              | Lulus<br>Bersyarat |
| 102194-1<br>/OSC0-110314-KM | Kebenaran Merancang -<br>A13-Kebenaran Merancang     | Ulasan AT Luaran                       | Jabatan Kerja Raya<br>Selangor            | 11 Mar 2014        | 11 Mar 2014            | 1              | Lulus<br>Bersyarat |
| 102194-1<br>/OSC0-110314-KM | Kebenaran Merancang -<br>A13-Kebenaran Merancang     | Ulasan AT Luaran                       | Jabatan Mineral &<br>Geosains             | 11 Mar 2014        | 11 Mar 2014            | 1              | Lulus<br>Bersyarat |
| 102194-1<br>/OSC0-110314-KM | Kebenaran Merancang -<br>A13-Kebenaran Merancang     | Ulasan AT Luaran                       | Jabatan Perancangan<br>Bandar & Desa      | 11 Mar 2014        | 11 Mar 2014            | 1              | Lulus<br>Bersyarat |
| 102194-1<br>/OSC0-110314-KM | Kebenaran Merancang -<br>A13-Kebenaran Merancang     | Ulasan AT Luaran                       | Jabatan Pengairan &<br>Saliran            | 11 Mar 2014        | 11 Mar 2014            | 1              | Lulus<br>Bersyarat |
| 102194-1<br>/OSC0-110314-KM | Kebenaran Merancang -<br>A13-Kebenaran Merancang     | Ulasan AT Luaran                       | Pentadbir Tanah Daerah                    | 11 Mar 2014        | 11 Mar 2014            | 1              | Lulus<br>Bersyarat |
| 102194-1<br>/OSC0-110314-KM | Kebenaran Merancang -<br>A13-Kebenaran Merancang     | Ulasan AT Luaran                       | Pejabat Tanah Dan<br>Galian Selangor      | 11 Mar 2014        | 11 Mar 2014            | 1              | Lulus<br>Bersyarat |
| 102194-1<br>/OSC0-110314-KM | Kebenaran Merancang -<br>A13-Kebenaran Merancang     | Ulasan AT Luaran                       | Suruhanjaya<br>Komunikasi &<br>Multimedia | 11 Mar 2014        | 11 Mar 2014            | 1              | Lulus<br>Bersyarat |
| 102194-1<br>/OSC0-110314-KM | Kebenaran Merancang -<br>A13-Kebenaran Merancang     | Ulasan AT Luaran                       | Syarikat Bekalan Air<br>Selangor          | 11 Mar 2014        | 11 Mar 2014            | 1              | Lulus<br>Bersyarat |
| 102194-1<br>/OSC0-110314-KM | Kebenaran Merancang -<br>A13-Kebenaran Merancang     | Ulasan AT Luaran                       | Tenaga Nasional<br>Berhad                 | 11 Mar 2014        | 11 Mar 2014            | 1              | Lulus<br>Bersyarat |
| 102194-1<br>/OSC0-110314-KM | Kebenaran Merancang -<br>A13-Kebenaran Merancang     | Ulasan AT Luaran                       | Jabatan Kerja Raya<br>Sepang              | 11 Mar 2014        | 11 Mar 2014            | 1              | Lulus<br>Bersyarat |
| 102194-1<br>/OSC0-110314-KM | Kebenaran Merancang -<br>A13-Kebenaran Merancang     | Mesyuarat<br>Jawatankuasa OSC          | Urusetia OSC                              |                    | 18 Mar 2014            | 0              | Lulus<br>Bersyarat |

#### Butir-butir Bantahan :

Bantahan 1 Tuan Tanah Berjiran: Tidak No Lot/PT: Pembantah: Tuan Saudahari Alamat: Sepang No Telefon: 03-32368595 Tarikh Surat: 11 Mar 2014 Bantahan: Tidak boleh dirikan pagar Keterangan: Tidak boleh dirikan pagar

Ilustrasi 26: lihat Kronologi Pemohonan

Proses Online ( 6.1 ) : Lihat Kornologi Projek dan Permohonan

- iii. Lihat maklumat tertera.
- iv. Maklumat Terperinci Bantahan ada dibawah halaman (Sekiranya ada)

1 Iaiailiai 37

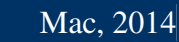

#### 7.0 Projek/Permohonan

Ini adalah perkhidmatan tambahan untuk AT Luaran untuk membuat carian maklumat untuk projek dan permohonan untuk menolong tugasan untuk memproses perohonan. Maklumat utama yang diberi adalah seperti berikut :-

- i) Maklumat Projek, dan
- ii) Maklumat Permohonan

Ini adalah untuk anda membuat carian dengan mengisi ruang kosong disebelah ID Projek dan/atau sekiranya ID Projek telah tertera pada senarai, sila tekan pautan ID Projek untuk melohat senarai dan maklumat permohonan atau pada barisan "Tindakan" menekan pautan Lihat untuk melihat maklumat terperinci projek.

|                   |                    | SISTEM WEB R<br>e - Pempros                                                                     | sesan                                                            |                              |                                    |
|-------------------|--------------------|-------------------------------------------------------------------------------------------------|------------------------------------------------------------------|------------------------------|------------------------------------|
| AT Luaran         |                    |                                                                                                 | 🎯 ( Mesej                                                        | 🔀 ) Selamat Datang, EZY AZIZ | IE BIN ZAKARIA - <u>Log Keluar</u> |
| AT Luaran > Utama |                    |                                                                                                 |                                                                  |                              |                                    |
|                   | ?                  | e-Pernor<br>e-Penyeraha<br>Kronologi Pe<br>Penyeraha<br>Pantau Proje<br>Pantau Proje<br>Assurat | ohonan<br>In (133)<br>Indaftaran Projek dan<br>Ik dan Permohonan |                              |                                    |
|                   | • Maklumb          | alas e-Tanya                                                                                    | Maklumbala:                                                      | s e-Aduan                    |                                    |
|                   | e-Ru<br>• e-Rujuka | <b>jukan</b>                                                                                    |                                                                  |                              |                                    |

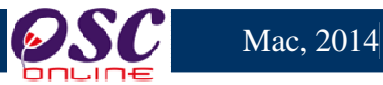

#### 7.1 **Akses Projek/Permohonan**

| AT Luaran   AT Luaran AT Luaran AT Luaran AT Luaran > Kronologi Projek dan Permohonan   ID Projek :   Nama Projek :   Pemilik Projek :   Cari   Kategori Projek :   Semua   Tarikh Projek :   Semua   Tarikh Projek Mengikut Hari :   Projek   Projek   Projek   Nama Projek   Projek   Dengki   Projek   Dengki   100012   Percubaan permohonan KM   100012   percubaan permohonan KM untuk projek perumahan di bawah seksyen 124 A KTN, Daerah   Projek   Projek   Dengki   Basa                                                                                                    | Image: Image: Image                                                                                                    |                                                                                                    |                                                                                                    |                                                                     | siste<br>e - Pe                              | EM WEB RA                                     | smi<br>esan                                             | É         |                                               | 9                                                               | 6                                                   | Y.                                                                 | S                          |
|----------------------------------------------------------------------------------------------------|----------------------------------------------------------------------------------------------------|----------------------------------------------------------------------------------------------------|----------------------------------------------------------------------------------------------------|---------------------------------------------------------------------|----------------------------------------------|-----------------------------------------------|---------------------------------------------------------|-----------|-----------------------------------------------|-----------------------------------------------------------------|-----------------------------------------------------|--------------------------------------------------------------------|----------------------------|
| AT Luaran > Kronologi Projek dan Permohonan          ID Projek :                                                                                                    | At Luaran         At Luaran > Kronologi Projek dan Permohonan         ID Projek :         Nama Projek :         Pemilik Projek :         Pemilik Projek :         Semua         Tarikh Projek Mengikut Hari : -Pilih - * Bulan : -Pilih - * Tahun : -Pilih - *         Carian Terperinci         Projek         Nama Projek         Projek         Nama Projek         Projek         Nama Projek         Projek         Nama Projek         Projek         Nama Projek         Projek         Nama Projek         Projek         Nama Projek         Percubaan permohonan Km         100012         percubaan permohonan KM untuk projek perumahan di bawah seksyen 124 A KTN, Daerah         Sepang         100012         Percubaan permohonan KM untuk projek perumahan di bawah seksyen 124 A KTN, Daerah         Biasa         Projek       Dengkil 18 Apr 2011         Lihat         Biasa         100012       PerkMOHONAN KEBENARAN MERANCANG PEMBANGUNAN KEDAN PEJABAT 2 TINGKAT         DAN RUMAH SESEBUAH SECARA SERAH BALIK DAN PEMBERIMILIKAN SEMULA DI BAWAH         SEKSYEN 204A, KANUN TANAH NEGARA, KE ATAS L                                                                                                    |                                                                                                    |                                                                                                    |                                                                     |                                              |                                               | E                                                       | 🛛 ( Mesej | 🖂 ) Selar                                     | nat Datang                                                      | g, EZY A                                            | ZIZIE BIN ZAK/                                                     | ARIA - Log H               |
| AT Luaran > Kronologi Projek dan Permohonan                                                                                                    | AT Luaran > Kronologi Projek dan Permohonan         ID Projek :                                                                                                    |                                                                                                    | uaran                                                                                                    |                                                                     |                                              |                                               |                                                         |           |                                               |                                                                 |                                                     |                                                                    |                            |
| ID Projek :<br>Nama Projek :<br>Pemilik Projek :<br>Semua<br>Mukim :<br>Semua<br>Tarikh Projek Mengikut Hari : •Pilih - • Bulan : •Pilih - • Tahun : •Pilih - •<br>Carian Terperinci<br>Mama Projek<br>Nama Projek<br>Projek<br>Projek<br>Projek<br>Projek<br>Projek<br>Dengkil 18 Apr 2011<br>Lihat<br>100012<br>percubaan permohonan KM untuk projek perumahan di bawah seksyen 124 A KTN, Daerah<br>Projek<br>Projek<br>Projek<br>Projek<br>Projek<br>Dengkil 18 Apr 2011<br>Lihat<br>Biasa                                                                                                    | ID Projek :<br>Nama Projek :<br>Pemilik Projek :<br>Semua<br>Mukim :<br>Semua<br>Tarikh Projek Mengikut Hari :<br>Pilih -<br>Tarikh Projek Mengikut Hari :<br>Pilih -<br>Tarikh -<br>Tindakan<br>Carian Terperinci<br>Projek Mengikut Hari :<br>Projek Mengikut Hari :<br>Projek Men | AT Luar                                                                                                    | an > Kronologi Pro                                                                                                    | ojek dan Perm                                                       | ohonan                                       |                                               |                                                         |           |                                               |                                                                 |                                                     |                                                                    |                            |
| 100009 PERMOHONAN KEHENARAN MERANCANG PEMHANGUNAN KEDALPEJAHAL 2 UNGKAL SEPANG Projek Dengkil 13 Apr 2011 Lihat                                                                                                    | DAN RUMAH SESEBUAH SECARA SERAH BALIK DAN PEMBERIMILIKAN SEMULA DI BAWAH PORT SDN. Biasa<br>SEKSYEN 204A, KANUN TANAH NEGARA, KE ATAS LOT PT 157 HSD 18380, BANDAR BHD.<br>SEPANG, DAERAH SEPANG, SELANGOR DARUL EHSAN                                                                                                    | ID Projel<br>Nama Pr<br>Pemilik F<br>Kategori<br>Mukim :<br>Tarikh Pr<br>Carian T<br>ID<br>Projek<br>100012 | C:<br>ojek :<br>Projek :<br>Projek :<br>Semua<br>rojek Mengikut H<br>erperinci<br>Nama Projek<br>Percubaan perm<br>Sepang<br>PERMOHONAN | hua<br>Hari : Pilih -<br>hohonan Km<br>hohonan KM un<br>KEBENARAN I | Cari  Cari   Bulan : - Pi  tuk projek peruma | ▼ Tahu<br>lih - ▼ Tahu<br>ahan di bawah seksy | n : - Pilih - →<br>ven 124 A KTN, Da<br>PE JABAT 2 TING |           | emilik<br>rojek<br>am Bina<br>dn Bhd<br>EPANG | Jenis<br>Projek<br>Projek<br>Biasa<br>Projek<br>Biasa<br>Projek | Mukin <del>û</del><br>Dengkil<br>Dengkil<br>Dengkil | Tarikh<br>Didaftarkan<br>18 Apr 2011<br>18 Apr 2011<br>13 Apr 2011 | tindakan<br>Lihat<br>Lihat |
| 100004     PERMOHONAN KEBENARAN MERANCANG BAGI CADANGAN PELAN SUSUNATUR     Projek     Dengkil     03 Jan 2011     Linat       PEMBANGUNAN PERUMAHAN YANG MENGANDUNGI 22 UNIT RUMAH SESEBUAH (1-2     Biasa     Biasa     Biasa     Biasa       TINGKAT) SECARA PENYERAHAN BALIK DAN PEMBERIMILIKAN SEMULA DIBAWAH     SEKSYEN 204D, KANUN TANAH NEGARA, DI ATAS LOT 2434 (GM 1035), MUKIM DENGKIL,     DAERAH SEPANG, SELANGOR DARUL EHSAN                                                                                                    |                                                                                                    | <u>10000</u>                                                                                                | Cadangan Pemt                                                                                                    | binaan 30 unit                                                      | Banglow 3 tingkat                            |                                               |                                                         | Vi<br>So  | sentak<br>dn. Bhd.                            | Projek<br>Biasa                                                 | Dengkil                                             | 30 Dec 2010                                                        | <u>Lihat</u>               |
| 100004       PERMOHONAN KEBENARAN MERANCANG BAGI CADANGAN PELAN SUSUNATUR       Projek       Dengkil       03 Jan 2011       Linat         PEMBANGUNAN PERUMAHAN YANG MENGANDUNGI 22 UNIT RUMAH SESEBUAH (1-2       Biasa       Biasa       Dengkil       03 Jan 2011       Linat         TINGKAT) SECARA PENYERAHAN BALIK DAN PEMBERIMILIKAN SEMULA DIBAWAH       SEKSYEN 204D, KANUN TANAH NEGARA, DI ATAS LOT 2434 (GM 1035), MUKIM DENGKIL,       Dengkil       Dengkil       30 Dec 2010       Linat         100003       Cadangan Pembinaan 30 unit Banglow 3 tingkat       Visentak       Projek       Dengkil       30 Dec 2010       Linat | 100003         Cadangan Pembinaan 30 unit Banglow 3 tingkat         Visentak         Projek         Dengkil         30 Dec 2010         Lihat           Sdn. Bhd.         Biasa         Biasa                                                                                                    | 10000/                                                                                                    | CADANGAN PEL                                                                                                    | LAN SUSUNAT                                                         | UR PEMBANGUN                                 | AN PERUMAHAN YAI                              |                                                         | IGI 22    |                                               | Projek                                                          | Dengkil                                             | 29 Dec 2010                                                        | Lihat                      |

Ilustrasi 27: Halaman Projek/Permohonan

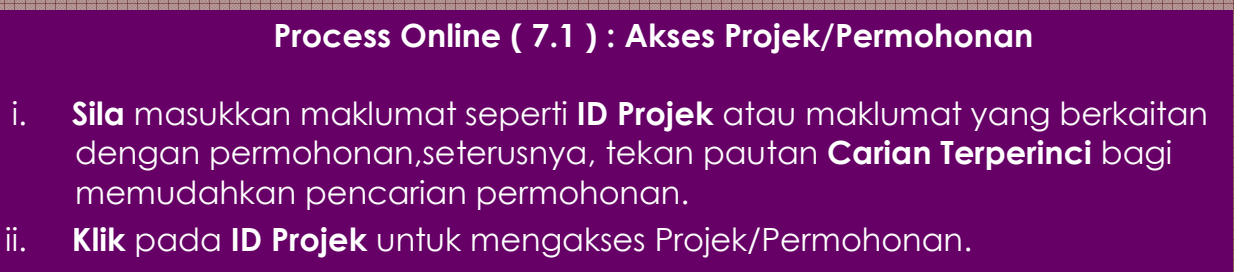

Sila klik pautan Lihat pada bahgian Tindakan untuk melihat iii.

| <b>PSC</b>                                         | e -                                     | ISTEM WEB RASMI<br>Pemprosesan                                                                                                    |
|----------------------------------------------------|-----------------------------------------|----------------------------------------------------------------------------------------------------|
| AT Luaran                                          |                                         | 🌌 (Mesej 🖂 ) Selamat Datang, EZY AZIZIE BIN ZAKARIA - Log Kelu                                                                                                    |
| AT Luaran > Kronolog                               | ni Projek dan Permohonan                |                                                                                                    |
|                                                    |                                         |                                                                                                    |
| Diserahkan Pada 04                                 | 4 Mar 2014 17:50                        |                                                                                                    |
| _Pemilik Projek_                                   |                                         |                                                                                                    |
| Pemilik Projek<br>Alamat                           |                                         | : EVERGREEN INDEX SDN.BHD.<br>: NO. 19 & 21, JALAN DAMAI 2, TAMAN DAMAI JAYA, BATU 10 CHERAS 43200                                                                                                    |
| No Telefon<br>Email                                |                                         | CHERAS SELANGOR<br>: 03-90741235<br>:                                                                                                    |
| Pemilik Projek<br>Alamat                           |                                         | : Fairview Development Sdn Bhd<br>: No. 57, Tingkat 1, Jalan Besar, 43000                                                                                                    |
| No Telefon                                         |                                         | Kajang Selangor<br>: 603-87371111                                                                                                    |
| Email<br>Pemilik Projek                            |                                         | :<br>: Bendahara Sdn Bhd                                                                                                    |
| Alamat                                             |                                         | : Bangsar Kuala Lumpur 56300<br>Kuala Lumpur W.P. Kuala Lumpur                                                                                                    |
| No Telefon<br>Email                                |                                         | : 03-32368595<br>: bendahara@gmail.com                                                                                                    |
| _Pemaju                                            |                                         |                                                                                                    |
| Pemaju                                             |                                         | BADARIAN BT ADNAN & JAMIL B. MAT ESA                                                                                                    |
| Alamat<br>No Telefon<br>Email                      |                                         | AMPANG SELANGOR<br>: 012-5285580<br>:                                                                                                    |
| Projek                                             |                                         |                                                                                                    |
| Diserah pada 04 N<br>ID Projek                     | Nar 2014 17:50                          | : 102192                                                                                                    |
| Kategori Projek<br>Tajuk Cadangan F                | Projek                                  | : Projek Biasa<br>: PERMOHONAN KEBENARAN MERANCANG BAGI TUJUAN SERAH BALIK DAN<br>PEMBERIMILIKAN SEMULA TANAH DI BAWAH SEKSYEN 204D KANUN TANAH NEGARA<br>(KTN) UNTUK PENDIRIAN BANGUNAN KILANG SEDIADA DI ATAS LOT 11183 DAN LOT<br>11184 SELUAS 6.035 EKAR (2.442 HEKTAR), MUKIM DENGKIL, DAERAH SEPANG,<br>NEGERI SELANGOR |
| Lot Tanah/PT<br>Lokasi(Nama Jala<br>Taman/ Seksyen | un)                                     |                                                                                                    |
| Zon                                                | IUKIM                                   | ·<br>: Sepang                                                                                                    |
| Zon Perancangan<br>Kawasan Parlime                 | n                                       | : Dengkil<br>: Sepang<br>                                                                                                    |
| Jenis Setinggan<br>Bilangan Setingg                | an                                      |                                                                                                    |
| Lain-lain(Nyataka<br>Melibat Peroboha              | n)<br>In Bangunan                       | :<br>: Tidak                                                                                                    |
| Bilangan Struktur<br>Luas Tapak Kasar              | Yang Akan Dirobohkan<br>(meter persegi) | : 0                                                                                                    |
| ∟uas ⊺apak Serah<br>Luas Tapak Bersi               | ian(meter persegi)<br>ih(meter persegi) | : 1500.0                                                                                                    |
| Pelan Rancangai<br>Struktur                        | n Tempatan / Rancangan                  | :                                                                                                    |
| Perkara                                            | RT / RS                                 | Cadangan                                                                                                    |
| Kegunaan Tanah<br>Kepadatan                        | Tiada                                   | Tiada                                                                                                    |
| Penduduk<br>Nisbah Plot                            | Tiada                                   | Tiada                                                                                                    |
| Ketinggian                                         | TiadaTiada                              | TiadaTiada                                                                                                    |
| Bangunan<br>Sungai/Kolam                           | Tiada                                   | Tiada                                                                                                    |
| Butir-butir cadan                                  | gan                                     | :                                                                                                    |
| Latitud:<br>Longitud:                              |                                         | :                                                                                                    |
| —Perihal Tanah                                     | 1                                       |                                                                                                    |
| l of Tanalt No                                     | Hakmilik Tanalt Sokeyo                  | n/ Mukint Daerah Tempoh Pajakant Penggunaan Tanatt Svarat Nyata                                                                                                    |
| Lot 23 Q-                                          | 232333 Dengkil                          | Sepang 10 tahun Industri/Perkilangan Tiada                                                                                                    |
| 1 rekod dijumpai.                                  |                                         | 1                                                                                                    |

Mac, 2014

Ilustrasi 28: Halaman Projek/Permohonan

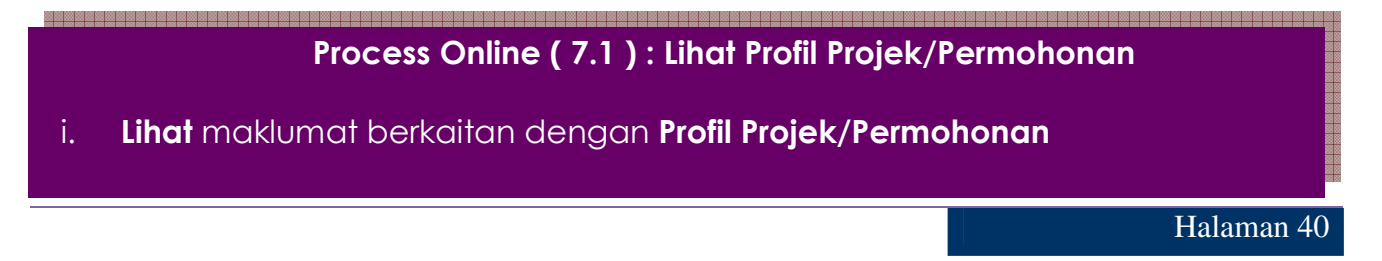

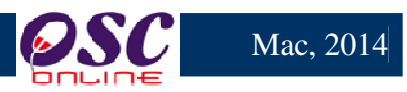

# 8.0 Pantau Agenda dan Minit Mesyuarat

Bagi pengguna AT Luaran yang menjadi ahli-ahli Mesyuarat boleh memantau Agenda dan Minit

# Mesyuarat.

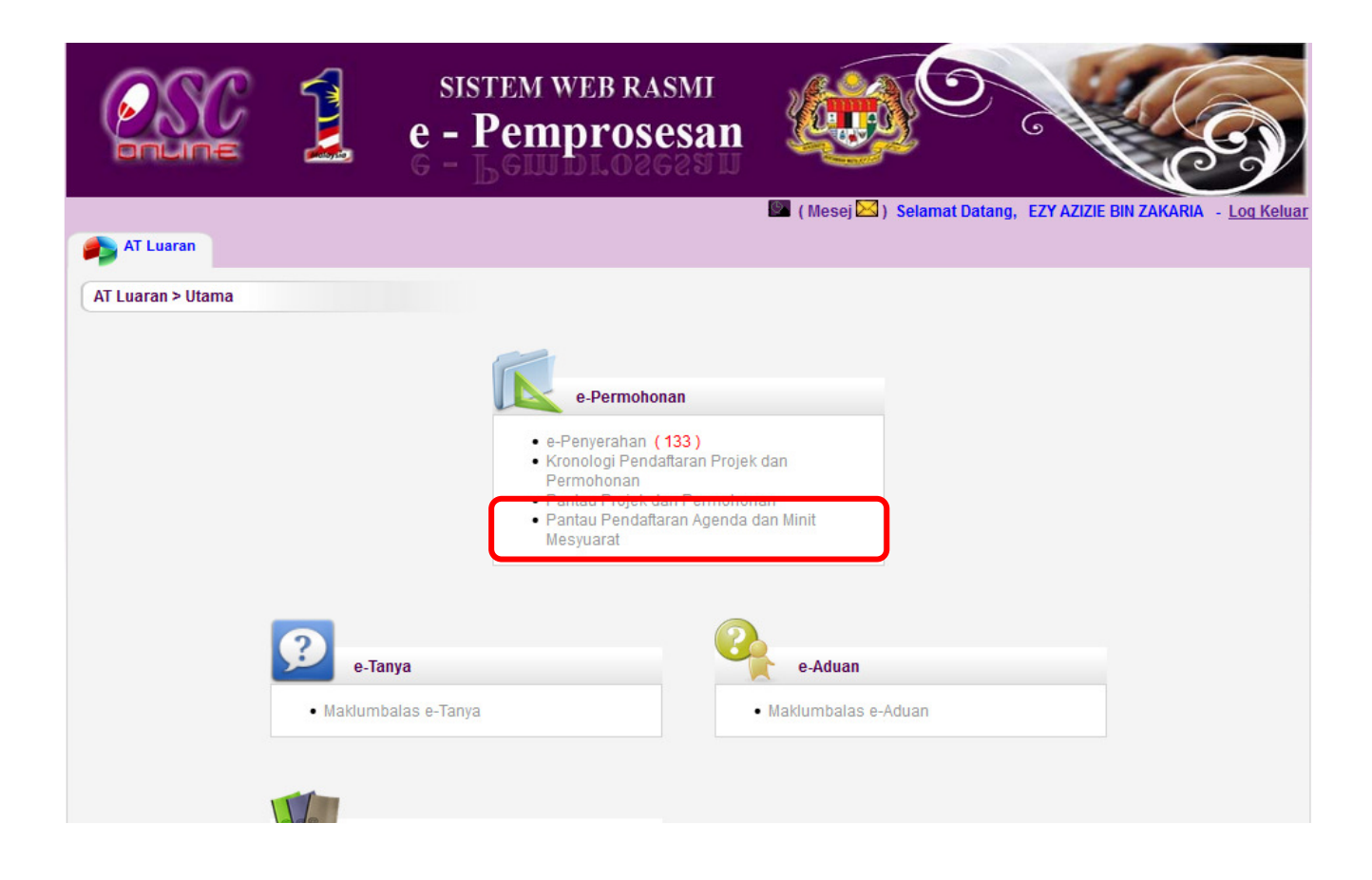

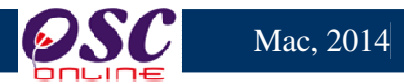

#### 8.1 Akses Agenda dan Minit Mesyuarat Jawatankuasa OSC

| 57.                |                              | e - Pemnrosesan                                     |                           |                             |                                                 |
|--------------------|------------------------------|-----------------------------------------------------|---------------------------|-----------------------------|-------------------------------------------------|
| AT Luaran          |                              |                                                     | 🖬 (Mesej 🖾 )              | selamat Datang, E           | zy azizie bin zakakia – <u>Lo</u>               |
| Pantau Mesyuara    | at Jawatankuasa >            | Pantau Agenda dan Minit Mesyuarat                   |                           |                             |                                                 |
|                    |                              |                                                     |                           |                             |                                                 |
| Agenda Mesyuara    | t                            |                                                     |                           |                             |                                                 |
| <u>ID Agenda</u> ≑ | <u>Tarikh</u><br>Mesyuarat ≑ | <u>Nama Mesyuarat</u>                               | ≑ <u>Jenis Mesyuara</u> ŧ | <u>Tarikh</u><br>Jangkaan 🗘 | <u>Tempat Dan Masa</u>                          |
| MPSepang-17-1      | 17 Mar 2014,<br>14:31        | Mesyuarat Mac 2014 - A01/2                          | Jawatankuasa<br>OSC       | 2014-03-26                  | Blik Utama<br>10:00 - 11:30                     |
| MPSepang-20-1      | 20 Mar 2014,<br>19:10        | Mesyuarat OSC Bulan Mac                             | Jawatankuasa<br>OSC       | 2014-03-25                  | Bilik Utama<br>10:00 - 11:30                    |
| MPSepang-27-1      | 28 Mar 2014,<br>16:44        | Mesyurat Penyelarasan OSC Bulan Mac                 | Jawatankuasa<br>OSC       | 2014-03-31                  | Bilik Mesyurai 01<br>10:00 - 12:00              |
| MPSepang-28-1      | 01 Apr 2014, 09:49           | MESYUARAT JAWATANKUASA PUSAT SETEMPAT BIL<br>4/2014 | Jawatankuasa<br>OSC       | 2014-04-01                  | BILIK MESYUARAT SEMERA<br>09:00 - 11:00         |
| MPSepang-29-1      | 01 Apr 2014, 10:15           | MESYUARAT PUSSAT SETEMPAT BIL 4/14                  | Jawatankuasa<br>OSC       | 2014-04-05                  | BILIK MESYUARAT SEMERA<br>PAGI<br>09:00 - 11:00 |
| 5 rekod sahaja.    |                              | 1                                                   |                           |                             |                                                 |
|                    |                              |                                                     |                           |                             |                                                 |
| Minit Mosyuarat    |                              |                                                     |                           |                             |                                                 |
| ID Minit           | Farikh Mesyu                 | arat 🗘 Nama Mesyuarat 🔶                             | lenis Mesyuarat 🗧         | Tarikh Jangkaa              | an ≑ Tempat Dan Masa                            |
| MPSepang-19-2      | 2 17 Mar 2014                | 16:56 Mesyuarat Jawatankuasa OSC Mac                | Jawatankuasa OSC          | 2014-03-28                  | Bilik Utama 01                                  |
| MPSepang-21-2      | 2 18 Mar 2014                | 13:16 Mesyuarat Baru OSC Bulan MAC                  | Jawatankuasa OSC          | 2014-04-02                  | 10:00 - 12:55<br>Bilik 12-1                     |
|                    | -                            |                                                     |                           |                             |                                                 |

Ilustrasi 29: Halaman Pantau Agenda dan Minit Mesyuarat

# Proses Online (8.1): Pantau Agenda dan Minit Mesyuarat

- i. Klik pada ID Agenda Mesyuarat untuk melihat maklumat berkaitan dengan agenda mesyuarat
- ii. Klik pada ID Minit Mesyuarat untuk melihat maklumat berkaitan dengan agenda mesyuarat

i

ii

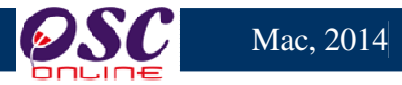

#### 8.1.1 Akses Agenda Mesyuarat Jawatankuasa OSC

| AT Luaran                                                                                                    |                                                                                                    |                                                             |                                                                                            |                                                                            |                                                                                | 🖭 ( Mesej                                                           | 🖂 ) Selamat D            | atang, EZYA            | ZIZIE BIN ZAKA                | RIA - Lo    |
|----------------------------------------------------------------------------------------------------|----------------------------------------------------------------------------------------------------|-------------------------------------------------------------|--------------------------------------------------------------------------------------------|----------------------------------------------------------------------------|--------------------------------------------------------------------------------|---------------------------------------------------------------------|--------------------------|------------------------|-------------------------------|-------------|
| Agenda Mesyua                                                                                                    | ırat                                                                                                    |                                                             |                                                                                            |                                                                            |                                                                                |                                                                     |                          |                        |                               |             |
| Taink Agonda                                                                                                    | Ме                                                                                                    | svuarat M                                                   | lac 2014 - A01                                                                             | 1/1                                                                        |                                                                                |                                                                     |                          |                        |                               |             |
| arikh                                                                                                    | 20                                                                                                    | 14-03-18                                                    | 1                                                                                          |                                                                            |                                                                                |                                                                     |                          |                        |                               |             |
| Masa                                                                                                    | 10:                                                                                                    | :00 - 11:3                                                  | 0                                                                                          |                                                                            |                                                                                |                                                                     |                          |                        |                               |             |
| Tempat                                                                                                    | Bili                                                                                                    | ik Utama                                                    |                                                                                            |                                                                            |                                                                                |                                                                     |                          |                        |                               |             |
| Ahli-ahli Mesyu                                                                                                    | arat                                                                                                    |                                                             |                                                                                            |                                                                            |                                                                                |                                                                     |                          |                        |                               |             |
|                                                                                                    | Ke                                                                                                    | hadiran :                                                   |                                                                                            |                                                                            |                                                                                |                                                                     |                          |                        |                               |             |
|                                                                                                    | line                                                                                                    | rutoknik ()                                                 | nca) - Jahatan                                                                             | Perancang Par                                                              | ndar (Norlizawati                                                              | Binti Sameur                                                        | tin)                     |                        |                               |             |
|                                                                                                    | Jui<br>Pe<br>Pe                                                                                                | ruteknik (r<br>gawai Pe<br>nolong P<br>nolong P             | ocg) - Jabatan<br>rancang (osc)<br>engarah (pcg)<br>egawai Peran                           | I Perancang Bai<br>) - OSC Sekretai<br>) - Jabatan Pera<br>cang (osc) - OS | ndar (Norlizawati<br>riat (Norhasrin B<br>ncang Bandar (F<br>C Sekretariat (in | Binti Samsuo<br>inti Abdullah)<br>Rozeta Binti Mo<br>van zainal abi | din)<br>d Yusuf)<br>din) |                        |                               |             |
| Butir-butir Agenda                                                                                                    | Jur<br>Pe<br>Pe<br>Pe                                                                                          | ruteknik (;<br>gawai Pe<br>nolong P<br>nolong P             | ocg) - Jabatan<br>rancang (osc)<br>engarah (pcg)<br>egawai Peran                           | I Perancang Bai<br>) - OSC Sekretai<br>- Jabatan Pera<br>cang (osc) - OS   | ndar (Norlizawati<br>riat (Norhasrin B<br>ncang Bandar (F<br>C Sekretariat (in | Binti Samsuo<br>inti Abdullah)<br>Rozeta Binti M<br>van zainal abi  | din)<br>d Yusuf)<br>din) |                        |                               |             |
| Butir-butir Agenda                                                                                                    | Jui<br>Pe<br>Pei<br>Pei<br><b>rkara</b><br>roiek Keraiaan                                                      | ruteknik (;<br>gawai Pe<br>nolong P<br>nolong P             | ocg) - Jabatan<br>rancang (osc)<br>engarah (pcg)<br>egawai Peran                           | I Perancang Bai<br>) - OSC Sekretai<br>) - Jabatan Pera<br>cang (osc) - OS | ndar (Norlizawati<br>riat (Norhasrin B<br>ncang Bandar (F<br>C Sekretariat (in | Binti Samsuu<br>inti Abdullah)<br>Rozeta Binti M<br>van zainal abi  | din)<br>d Yusuf)<br>din) | <u>л</u> ≑             | <u>d Permohona</u>            | <u>n</u> \$ |
| Butir-butir Agenda<br>Bil <u>Pe</u><br>1 1 F                                                                               | Jui<br>Pe<br>Pei<br>Pei<br><b>rikara</b><br>rojek Kerajaan                                                     | ruteknik (j<br>gawai Pe<br>nolong Pi<br>nolong Pi           | ocg) - Jabatan<br>rancang (osc)<br>engarah (pcg)<br>egawai Peran                           | I Perancang Bai<br>) - OSC Sekreta<br>) - Jabatan Pera<br>cang (osc) - OS  | ndar (Norlizawati<br>riat (Norhasrin B<br>ncang Bandar (F<br>C Sekretariat (in | Binti Samsud<br>inti Abdullah)<br>kozeta Binti M<br>van zainal abi  | din)<br>d Yusuf)<br>din) | <u>⊎</u><br>¢          | <u>d Permohona</u>            | <u>n</u> \$ |
| Butir-butir Agenda<br>Bil Pe<br>1 1 F<br>2 2 F                                                                             | Jur<br>Pe<br>Pei<br>Pei<br>rojek Kerajaan<br>rojek Kerajaan                                                    | ruteknik (;<br>gawai Pe<br>nolong Pi<br>nolong Pi           | ocg) - Jabatan<br>rancang (osc)<br>engarah (pcg)<br>egawai Peran                           | I Perancang Bai<br>) - OSC Sekretai<br>) - Jabatan Pera<br>cang (osc) - OS | ndar (Norlizawati<br>riat (Norhasrin B<br>ncang Bandar (F<br>C Sekretariat (in | Binti Samsud<br>inti Abdullah)<br>Rozeta Binti M<br>van zainal abi  | din)<br>d Yusuf)<br>din) | ¢<br>[⊥<br>1           | <u>d Permohona</u><br>00070-2 | <u>n</u> 🗘  |
| Autir-butir Agenda<br>Bil Pe<br>1 1 F<br>2 2 F<br>2 rekod sahaja.                                                          | Jur<br>Pe<br>Pe<br>Pe<br>Pe<br>Pe<br>Vrojek Kerajaan                                                           | ruteknik (j<br>gawai Pe<br>nolong P<br>nolong Pr            | ocg) - Jabatan<br>rancang (osc)<br>engarah (pcg)<br>egawai Peran                           | I Perancang Bai<br>) - OSC Sekreta<br>) - Jabatan Pera<br>cang (osc) - OS  | ndar (Norlizawati<br>riat (Norhasrin B<br>ncang Bandar (F<br>C Sekretariat (in | Binti Samsud<br>inti Abdullah)<br>Rozeta Binti M<br>van zainal abi  | din)<br>d Yusuf)<br>din) | <b>ب</b> لا<br>۱       | <u>d Permohona</u><br>00070-2 | <u>n</u> +  |
| Butir-butir Agenda<br>Bil Pc<br>1 1 F<br>2 2 F<br>2 rekod sahaja.                                                          | Jui<br>Pe<br>Pe.<br>Pe:<br>'rojek Kerajaan<br>'rojek Kerajaan                                                  | ruteknik (j<br>gawai Pe<br>nolong P<br>nolong P             | ocg) - Jabatan<br>rancang (osc)<br>engarah (pcg)<br>egawai Peran                           | I Perancang Bai<br>) - OSC Sekretai<br>- Jabatan Pera<br>cang (osc) - OS   | ndar (Norlizawati<br>riat (Norhasrin B<br>ncang Bandar (F<br>C Sekretariat (in | Binti Samsud<br>inti Abdullah)<br>kozeta Binti M<br>van zainal abi  | din)<br>d Yusuf)<br>din) | <b>∳</b> <u>k</u><br>1 | <u>d Permohona</u><br>00070-2 | <u>n</u> \$ |
| Butir-butir Agenda<br>Bil Pe<br>1 1 F<br>2 2 F<br>2 rekod sahaja.                                                          | Jui<br>Pe<br>Pe<br>Pe<br>rojek Kerajaan<br>'rojek Kerajaan<br>Berkaitan                                        | ruteknik (j<br>gawai Pe<br>nolong P<br>nolong P             | ocg) - Jabatan<br>rancang (osc)<br>engarah (pcg)<br>egawai Peran                           | I Perancang Bai<br>) - OSC Sekretai<br>) - Jabatan Pera<br>cang (osc) - OS | ndar (Norlizawati<br>riat (Norhasrin B<br>ncang Bandar (F<br>C Sekretariat (in | Binti Samsud<br>inti Abdullah)<br>Rozeta Binti M<br>van zainal abi  | din)<br>d Yusuf)<br>din) | <b>↓</b><br>11         | <u>d Permohona</u><br>00070-2 | <u>n</u> \$ |
| Autir-butir Agenda<br>Bil Pe<br>1 1 F<br>2 2 F<br>2 rekod sahaja.<br>Permohonan Yang<br>Permohonan yang                    | Jur<br>Pe<br>Pe<br>Per<br>Per<br>Per<br>Per<br>Perkaitan<br>Elah didaftarkan unf                               | ruteknik (;<br>gawai Pe<br>nolong P<br>nolong Pi            | ocg) - Jabatan<br>rancang (osc)<br>engarah (pcg)<br>egawai Peran                           | I Perancang Bai<br>) - OSC Sekretai<br>) - Jabatan Pera<br>cang (osc) - OS | ndar (Norlizawati<br>riat (Norhasrin B<br>ncang Bandar (F<br>C Sekretariat (in | Binti Samsud<br>inti Abdullah)<br>Rozeta Binti M<br>van zainal abi  | din)<br>d Yusuf)<br>din) | ¢ <u>k</u>             | <u>d Permohona</u><br>00070-2 | <u>n</u> \$ |
| Butir-butir Agenda<br>Bil Pe<br>1 1 F<br>2 2 F<br>2 rekod sahaja.<br>Permohonan Yang<br>Permohonan yang<br>Permohonan yang | Jur<br>Pe<br>Pe<br>Projek Kerajaan<br>Projek Kerajaan<br>Projek Kerajaan<br>Berkaitan<br>telah didaftarkan unt | ruteknik (;<br>gawai Pe<br>nolong P<br>nolong P<br>nolong P | ocg) - Jabatan<br>rancang (osc)<br>engarah (pcg)<br>egawai Peran<br>ra ini:<br>ajuk Projek | Perancang Bai<br>) - OSC Sekreta<br>) - Jabatan Pera<br>cang (osc) - OS    | ndar (Norlizawati<br>riat (Norhasrin B<br>ncang Bandar (F<br>C Sekretariat (in | Binti Samsud<br>inti Abdullah)<br>Rozeta Binti M<br>van zainal abi  | din)<br>d Yusuf)<br>din) | ¢ <u>I</u>             | <u>d Permohona</u><br>00070-2 | <u>n</u> +  |

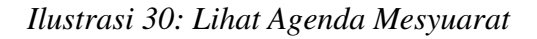

# Proses Online (8.1.1): Lihat Agenda Mesyuarat

- i. Lihat maklumat berkaitan dengan Agenda Mesyuarat yang telah disediakan dan Permohonan yang telah didaftarkan.
- ii. Klik pada butang Cetak Agenda Mesyuarat untuk mencetak agenda mesyuarat

i

ii

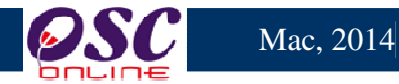

#### 8.1.2 Akses Minit Mesyuarat Jawatankuasa OSC

| ONLINE                                                                                                    |                                                                                                    | e - Pemp                                                                                                    | rosesa                                                                                                    | an                                |                                                | 9 2                                  | C                                                                                                    |
|----------------------------------------------------------------------------------------------------|----------------------------------------------------------------------------------------------------|----------------------------------------------------------------------------------------------------|----------------------------------------------------------------------------------------------------|-----------------------------------|------------------------------------------------|--------------------------------------|----------------------------------------------------------------------------------------------------|
|                                                                                                    |                                                                                                    | e - Pemn                                                                                                    | l.Oegea                                                                                                    | ענו ע                             | 🖾 (Mesej 🖂 ) Sela                              | mat Datang,EZY                       | Y AZIZIE BIN ZAKARIA - L                                                                                                    |
| AT Luaran                                                                                                    |                                                                                                    |                                                                                                    |                                                                                                    |                                   |                                                |                                      |                                                                                                    |
| Agentia mesyuarat                                                                                                    |                                                                                                    |                                                                                                    |                                                                                                    |                                   |                                                |                                      |                                                                                                    |
| Nama Minit Mesyua                                                                                                    | rat 201                                                                                                    | 4-03-20                                                                                                    |                                                                                                    |                                   |                                                |                                      |                                                                                                    |
| Tarikh                                                                                                    | Mes                                                                                                    | syuarat Mac 2014 - A01/2                                                                                                    |                                                                                                    |                                   |                                                |                                      |                                                                                                    |
| Masa                                                                                                    | 10:                                                                                                    | 00 - 11:30                                                                                                    |                                                                                                    |                                   |                                                |                                      |                                                                                                    |
| Tempat                                                                                                    | bili                                                                                                    | k Sri Q                                                                                                    |                                                                                                    |                                   |                                                |                                      |                                                                                                    |
| Kehadiran                                                                                                    | Pen                                                                                                    | gerusi :                                                                                                    |                                                                                                    |                                   |                                                |                                      |                                                                                                    |
|                                                                                                    | Keh                                                                                                    | adiran :                                                                                                    |                                                                                                    |                                   |                                                |                                      |                                                                                                    |
|                                                                                                    |                                                                                                    | durun.                                                                                                    |                                                                                                    |                                   |                                                |                                      |                                                                                                    |
| AT-14 8 8                                                                                                    |                                                                                                    |                                                                                                    |                                                                                                    |                                   |                                                |                                      |                                                                                                    |
| Minit Mesyuarat <u>Bil</u>                                                                                                    | rkara Utama                                                                                                    |                                                                                                    |                                                                                                    |                                   |                                                |                                      | ∳ <u>Id</u><br><u>Permohonan</u>                                                                                                    |
| Minit Mesyuarat       Bil     Per       1     Proj       1 rekod dijumpaji                                                                                                    | r <u>kara Utama</u><br>iek Kerajaan                                                                                                    |                                                                                                    | 1                                                                                                    |                                   |                                                |                                      | ≎ <mark>Id</mark><br><u>Permohonan</u><br>100481-1                                                                                                    |
| Minit Mesyuarat           Bil         Per           1         Proj           1 rekod dijumpai.         Peroj                                                                                                    | rkara Utama<br>iek Kerajaan                                                                                                    |                                                                                                    | 1                                                                                                    |                                   |                                                |                                      | ↓     ↓     ↓     ↓     ↓     ↓     ↓     ↓     ↓     ↓     ↓     ↓     ↓     ↓     ↓     ↓     ↓     ↓     ↓     ↓     ↓     ↓     ↓     ↓     ↓     ↓     ↓     ↓     ↓     ↓     ↓     ↓     ↓     ↓     ↓     ↓     ↓     ↓     ↓     ↓     ↓     ↓     ↓     ↓     ↓     ↓     ↓     ↓     ↓     ↓     ↓     ↓     ↓     ↓     ↓     ↓     ↓     ↓     ↓     ↓     ↓     ↓     ↓     ↓     ↓     ↓     ↓     ↓     ↓     ↓     ↓     ↓     ↓     ↓     ↓     ↓     ↓     ↓     ↓     ↓     ↓     ↓     ↓     ↓     ↓     ↓     ↓     ↓     ↓     ↓     ↓     ↓     ↓     ↓     ↓     ↓     ↓     ↓     ↓     ↓     ↓     ↓     ↓     ↓     ↓     ↓     ↓     ↓     ↓     ↓     ↓     ↓     ↓     ↓     ↓     ↓     ↓     ↓     ↓     ↓     ↓     ↓     ↓     ↓     ↓     ↓     ↓     ↓     ↓     ↓     ↓     ↓     ↓     ↓     ↓     ↓     ↓     ↓     ↓     ↓     ↓     ↓     ↓     ↓     ↓     ↓     ↓     ↓     ↓     ↓     ↓     ↓     ↓     ↓     ↓     ↓     ↓     ↓     ↓     ↓     ↓     ↓     ↓     ↓     ↓     ↓     ↓     ↓     ↓     ↓     ↓     ↓     ↓     ↓     ↓     ↓     ↓     ↓     ↓     ↓     ↓     ↓     ↓     ↓     ↓     ↓     ↓     ↓     ↓     ↓     ↓     ↓     ↓     ↓     ↓     ↓     ↓     ↓     ↓     ↓     ↓     ↓     ↓     ↓     ↓     ↓     ↓     ↓     ↓     ↓     ↓     ↓     ↓     ↓     ↓     ↓     ↓     ↓     ↓     ↓     ↓     ↓     ↓     ↓     ↓     ↓     ↓     ↓     ↓     ↓     ↓     ↓     ↓     ↓     ↓     ↓     ↓     ↓     ↓     ↓     ↓     ↓     ↓     ↓     ↓     ↓     ↓     ↓     ↓     ↓     ↓     ↓     ↓     ↓     ↓     ↓     ↓     ↓     ↓     ↓     ↓     ↓     ↓     ↓     ↓     ↓     ↓     ↓     ↓     ↓     ↓     ↓     ↓     ↓     ↓     ↓     ↓     ↓     ↓     ↓     ↓     ↓     ↓     ↓     ↓     ↓     ↓     ↓     ↓     ↓     ↓     ↓     ↓     ↓     ↓     ↓     ↓     ↓     ↓     ↓     ↓     ↓     ↓     ↓     ↓     ↓     ↓     ↓     ↓     ↓     ↓     ↓     ↓     ↓     ↓     ↓     ↓     ↓     ↓     ↓     ↓     ↓     ↓     ↓     ↓     ↓     ↓     ↓     ↓     ↓     ↓     ↓     ↓     ↓     ↓     ↓     ↓     ↓     ↓     ↓ |
| Minit Mesyuarat       Bil     Per       1     Proj       1 rekod dijumpai.   Butir-butir Permohona                                                                                                    | r <u>kara Utama</u><br>iek Kerajaan<br>in yang Dibincang                                                                                            |                                                                                                    | 1                                                                                                    |                                   |                                                |                                      | ∲ <mark>ld</mark><br><u>Permohonan</u><br>100481-1                                                                                                    |
| Minit Mesyuarat          Bil       Per         1       Proj         1 rekod dijumpai.       Permohona         Butir-butir Permohona       Nama Projek                                                                                                    | r <u>kara Utama</u><br>iek Kerajaan<br>in yang Dibincang                                                                                            |                                                                                                    | 1<br>≑ [⊡<br>₽:                                                                                                    | <u>)</u><br>⁺rojek                | Jenis Permohonan                               | ¢ <u>Keputusan</u> ≎                 | ∲ <mark>Id</mark><br>Permohonan<br>100481-1<br>Perincian Keputusan                                                                                                    |
| Minit Mesyuarat           Bil         Per           1         Projet           1 rekod dijumpai.         Butir-butir Permohona           Butir-butir Permohona         CADANGAN PEMBAI           104 UNIT RUMAH TE         53 UNIT RUMAH TE           53 UNIT RUMAH TE         54 UNIT RUMAH TE           54 UNIT RUMAH TE         54 UNIT RUMAH TE           53 UNIT RUMAH TE         54 UNIT RUMAH TE           54 UNIT RUMAH TE         54 UNIT RUMAH TE           54 UNIT RUMAH TE         54 UNIT RUMAH TE           54 UNIT RUMAH TE         54 UNIT RUMAH TE           54 UNIT RUMAH TE         54 UNIT RUMAH TE           54 UNIT RUMAH TE         54 UNIT RUMAH TE           54 UNIT RUMAH TE         54 UNIT RUMAH TE           54 UNIT RUMAH TE         54 UNIT RUMAH TE           54 UNIT RUMAH TE         54 UNIT RUMAH TE           54 UNIT RUMAH TE         54 UNIT RUMAH TE           54 UNIT RUMAH TE         54 UNIT RUMAH TE           55 UNIT RUMAH TE         54 UNIT RUMAH TE           56 UNIT RUMAH TE         54 UNIT RUMAH TE           57 UNIT RUMAH TE         55 UNIT RUMAH TE           58 UNIT RUMAH TE         56 UNIT RUMAH TE | rkara Utama<br>iek Kerajaan<br>In yang Dibincang<br>NGUNAN PERUM<br>ERES 2 TINGKAT JI<br>SEBUAH PONDO<br>PERSIARAN SED<br>SEPANG, SELANO<br>SEDAHD. | AHAN BERSTRATA YANG ME<br>RUMAH TERES 2 TINGKAT<br>ENIS C C) 3 UNIT PENCAWA<br>DK PENGAWAL DI ATAS SEB/<br>MARAK API, CYBER 1, CYBEF<br>GOR DARUL EHSAN. UNT | 1<br>NGANDUNGI 10<br>JENIS B B)<br>NG<br>NG<br>NG<br>NG<br>NG<br>NG<br>NG<br>XHAGIAN PT<br>ZJAYA, MUKIM<br>(TETUAN : | 2<br><mark>'rojek</mark><br>00484 | <mark>Jenis Permohonan</mark><br>Pelan Lanskap | ∲ <mark>Keputusan</mark> ∳<br>Proses | ↓ Id<br>Permohonan<br>100481-1<br>Perincian Keputusan                                                                                                    |

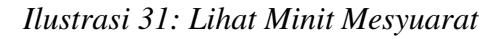

# Proses Online (8.1.2): Lihat Minit Mesyuarat

- i. Lihat maklumat berkaitan dengan Minit Mesyuarat yang telah disediakan dan maklumat Permohonan seperti Keputusan dan Perincian Keputusan.
- ii. Klik pada butang Cetak Minit Mesyuarat untuk mencetak minit mesyuarat

Halaman 44

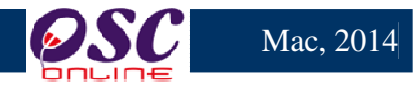

#### 9.0 e-Rujukan

e-Rujukan adalah satu panduan yang telah disediakan didalam sistem ini mengikut Agensi Teknikal yang memproses Projek/Permohonan. Pada bahagian ini, anda boleh menggunakan sebagai rujukan serta panduan berkaitan dengan Senarai Semak bagi memproses Projek/Permohonan.Selepas anda klik pautan **e-Rujukan** seperti di ilustrasi 32, anda akan dapat mengakses paparan e-Rujukan seperti di ilustrasi 33.

|                   |          | sistem<br>e - Pen<br>g - Ben | WEB RASMI<br><b>nprosesai</b>                                                                                                    | n 🥨                                                                       | 0                      | (3)                            |
|-------------------|----------|------------------------------|----------------------------------------------------------------------------------------------------|---------------------------------------------------------------------------|------------------------|--------------------------------|
| AT Luaran         |          |                              |                                                                                                    | 🖭 ( Mesej 🔀 )                                                             | Selamat Datang, EZY AZ | ZIZIE BIN ZAKARIA - Log Keluar |
| AT Luaran > Utama |          |                              |                                                                                                    |                                                                           |                        |                                |
|                   | e-Tar    | nya<br>alas e-Tanya          | e-Permohonan<br>e-Penyerahan (133)<br>Kronologi Pendaftaran Pro<br>Permohonan<br>Pantau Projek dan Permoi<br>Pantau Pendaftaran Agene<br>Mesyuarat | ojek dan<br>honan<br>da dan Minit<br><b>e-Aduan</b><br>• Maklumbalas e-Ad | duan                   |                                |
|                   | e-Rujuka | <b>jukan</b>                 |                                                                                                    |                                                                           |                        |                                |

Ilustrasi 32: Halaman Utama AT Dalaman

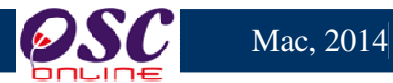

### 9.1 Akses e-Rujukan

|                                   | SISTEM WEB RA<br>e - Pemprose                       | smi<br>esan               |                                                     |  |  |  |  |  |
|-----------------------------------|-----------------------------------------------------|---------------------------|-----------------------------------------------------|--|--|--|--|--|
|                                   |                                                     | 鬬 ( Mesej 🖂 ) Selamat Dat | ang, NORLIZAWATI BINTI SAMSUDIN - <u>Loq Keluar</u> |  |  |  |  |  |
| AT Dalaman                        |                                                     |                           |                                                     |  |  |  |  |  |
| Maklumat Piawai > e-Rujukar       | n                                                   |                           |                                                     |  |  |  |  |  |
|                                   |                                                     |                           |                                                     |  |  |  |  |  |
| Senarai Semak Terperinci dari Ki  | PKT (1a)                                            |                           |                                                     |  |  |  |  |  |
| Full Checklist from KPKT for KM ( | ( <u>1a)</u>                                        |                           |                                                     |  |  |  |  |  |
| Senarai Semak Perubahan Mate      | erial Kegunaan Bangunan (1b)                        |                           |                                                     |  |  |  |  |  |
| Checklist Perubahan Material Ke   | Checklist Perubahan Material Kegunaan Bangunan (1b) |                           |                                                     |  |  |  |  |  |
| Senarai Semak KM Yang Tamat (1c)  |                                                     |                           |                                                     |  |  |  |  |  |
| Checklist KM Yang Tamat (1c)      |                                                     |                           |                                                     |  |  |  |  |  |
| Senarai Semak Nama Taman (1       | d)                                                  |                           |                                                     |  |  |  |  |  |
| Checklist Nama Taman (1d)         |                                                     |                           |                                                     |  |  |  |  |  |
| Lanjutan KM (1e)                  |                                                     |                           |                                                     |  |  |  |  |  |
| Lanjutan KM (1e)                  |                                                     |                           |                                                     |  |  |  |  |  |
| 1 rekod dijumpai.                 |                                                     | 1                         |                                                     |  |  |  |  |  |

Ilustrasi 33: Lihat e-rujukan

# Proses Online (9.1 ) : Lihat e-Rujukan

i. **Sila** klik pada pautan bertulisan berwarna biru untuk melihat maklumat yang berkaitan.

Halaman 46

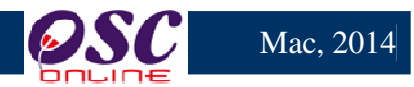

#### 10.0 Lupa Kata Laluan

Didalam sistem OSC Online ini, perkhidmatan Lupa Katalaluan disediakan bagi para pengguna yang lupa katalalua mereka. Adanya perkhidmatan ini, para pengguna boleh mendapatkan semula kata laluan mereka.

|           | sistem web rasmi<br>e - Pemprosesan                                                                   |                    |           |
|-----------|----------------------------------------------------------------------------------------------------|--------------------|-----------|
| Log Masuk |                                                                                                    |                    | Log Masuk |
|           |                                                                                                    |                    |           |
|           | Log Masu<br>No Kad Pengena<br>Kata Laluan :<br>Log Ma<br>Lupa Kata Laluan<br>Penggene Bere? <u>De</u> | k<br>Ian :<br>Isuk |           |

Ilustrasi 34: Halaman KataLaluan

# Proses Online ( 10.0 ) : Akses Kata Laluan

i. Sila pada pautan Lupa Kata Laluan untuk mengakses perkhidmatan

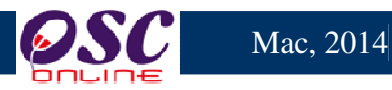

# 10.1Akses Lupa Kata Laluan

|                                                                                                    | Ç 1         | sistem web rasmi<br>e - Pemprosesan | Log Masuk                            |  |  |  |  |  |
|----------------------------------------------------------------------------------------------------|-------------|-------------------------------------|--------------------------------------|--|--|--|--|--|
|                                                                                                    |             |                                     |                                      |  |  |  |  |  |
| LUPA KATA LALUAN<br>Sila masukan No. Kad Pengenalan<br>Sila masukan Email :<br>Mohon Kata Laluan Baru                                                                                                    |             |                                     |                                      |  |  |  |  |  |
|                                                                                                    | Ę           | ii Ilustrasi 35 Akses K             | KataLaluan                           |  |  |  |  |  |
| Proses Online ( 10.1 ) : Lupa Kata Laluan                                                                                                    |             |                                     |                                      |  |  |  |  |  |
| ii. <b>Sila</b> masukkan <b>No Kad Pengenalan</b> yang digunakan sama semasa Log<br>Masuk ke dalam system ini, dan masukkan alamat <b>e-mail</b> yang sama<br>didaftarkan semasa membuat pendaftaran sebagai pengguna system. |             |                                     |                                      |  |  |  |  |  |
| iii.                                                                                                    | Klik pada k | butang <b>Mohon Kata Lalu</b>       | <b>an</b> untuk menghantar pemintaan |  |  |  |  |  |

# 10.1.1 Permintaan Berjaya

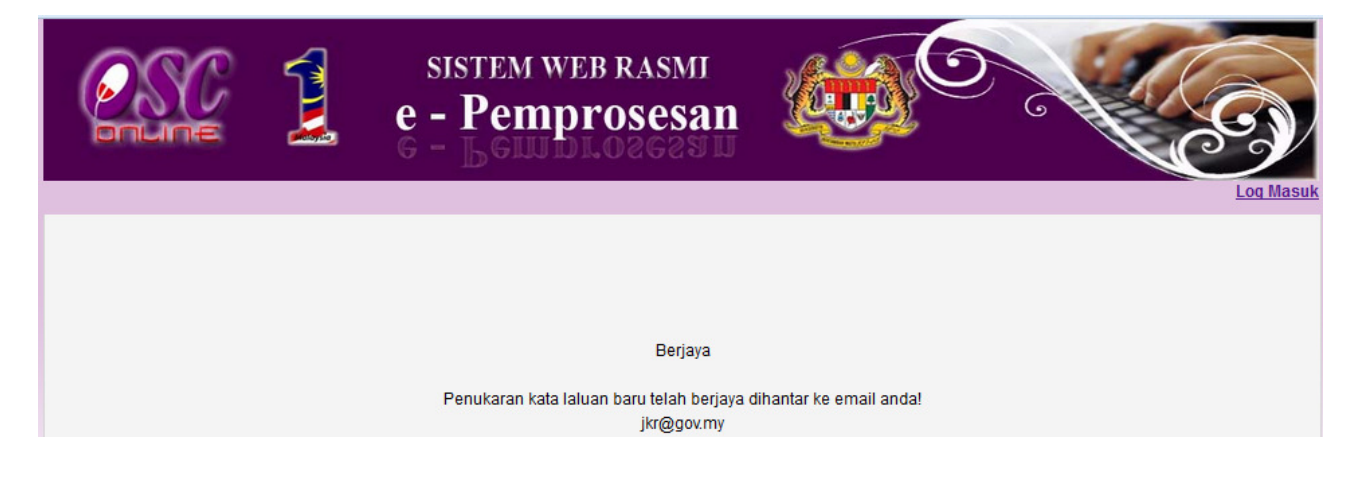

Ilustrasi 36 Permintaan Berjaya

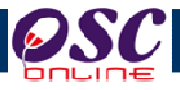

# Jadual A : Tugasan AT Luaran

| Senarai Semak Dokumen untuk OSC Online |                                                            |                                  |                        |                |                |                                                     |                |               |                  |                  |
|----------------------------------------|------------------------------------------------------------|----------------------------------|------------------------|----------------|----------------|-----------------------------------------------------|----------------|---------------|------------------|------------------|
| Bil                                    | Nama Agensi Teknikal                                       | Perihal tanah (124A<br>dan 204D) | Kebenaran<br>Merancang | Pelan Bangunan | Pelan<br>Keria | Pelan Jalan Pelan<br>dan Kejurute<br>Domoniton raan | Pelan<br>Lampu | Pelan Lanskap | Pelan Nama Taman | Pelan Nama Jalan |
| Agensi                                 | Teknikal Luaran                                            |                                  |                        |                |                |                                                     |                |               |                  |                  |
| 1                                      | Jabatan Mineral dan Geosains<br>Malaysia (JMG)             | -                                |                        | -              |                | -                                                   | -              | -             | -                | -                |
| 2                                      | Jabatan Bomba dan<br>Penyelamat Malaysia (JBPM)            | -                                | -                      |                | -              | -                                                   | -              | -             | -                | -                |
| 3                                      | Jabatan Alam Sekitar (JAS)                                 | -                                |                        | -              |                | -                                                   | -              | -             | -                | -                |
| 4                                      | Tenaga Nasional Berhad<br>(TNB)                            | -                                |                        |                |                | -                                                   | -              | -             | -                | -                |
| 5                                      | Suruhanjaya Komunikasi<br>Multimedia (SKMM)                | -                                |                        |                | -              | -                                                   | -              | -             | -                | -                |
| 6                                      | Pejabat Tanah dan Galian<br>Wilayah Persekutuan<br>(PTGWP) |                                  |                        |                |                | -                                                   | -              | -             | -                | -                |
| 7                                      | Indah Water Konsortium<br>(IWK)                            | -                                |                        | -              | -              | -                                                   | -              | -             | -                | -                |
| 8                                      | Syarikat Bekalan Air Selangor<br>(SYABAS)                  | -                                |                        |                | -              | -                                                   | -              | -             | -                | -                |
|                                        |                                                            |                                  |                        |                |                |                                                     |                |               |                  |                  |
|                                        | Tugas Perakuan                                             |                                  |                        |                |                |                                                     |                |               |                  |                  |
|                                        | Tugas Ulasan                                               |                                  |                        |                |                |                                                     |                |               |                  |                  |